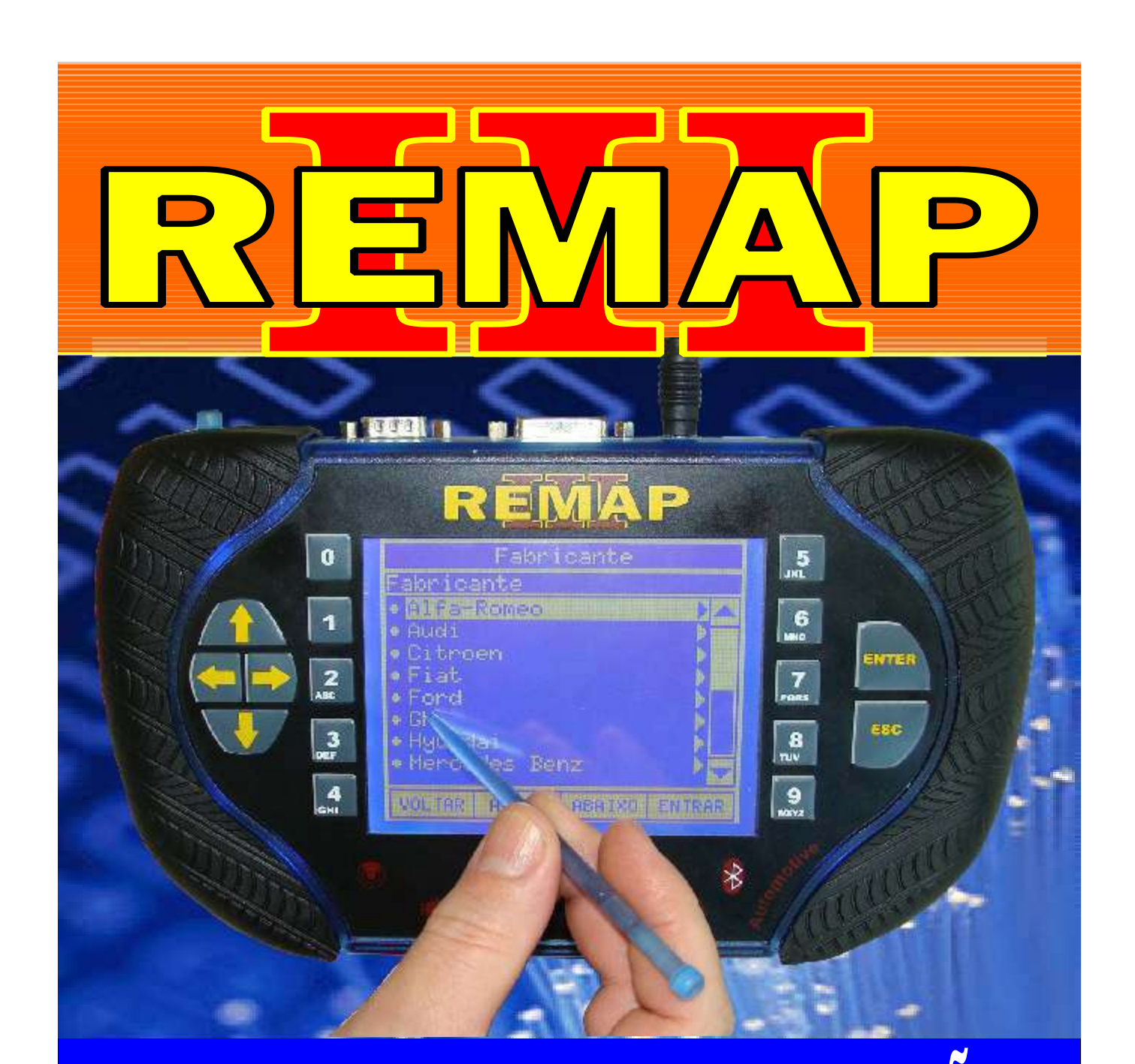

# MANUAL DE INSTRUÇÕES RESET CENTRAL FIAT IAW7GF (UNO - BRAVO - IDEA - PALIO - ETC) VIA PINÇA + GRAVAÇÃO DE CHASSI

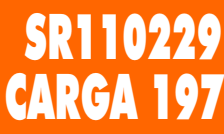

WWW.CHAVESGOLD.COM.BR

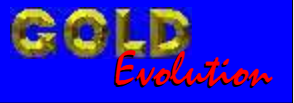

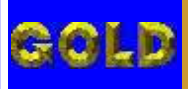

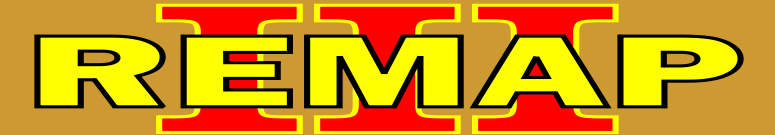

#### INDICE

**RESET CENTRAL FIAT IAW7GF** 

## (UNO - BRAVO - IDEA - PALIO - ETC) VIA PINÇA + GRAVAÇÃO DE CHASSI

#### FIAT BRAVO 1.8 16V ANO 2011 A 2012 CENTRAL MAGNETI MARELLI IAW 7GF

| Rotina Para Verificação - Central Magneti Marelli IAW 7GF                               | .05 |
|-----------------------------------------------------------------------------------------|-----|
| Rotina Para Verificação - Central Magneti Marelli IAW 7GF<br>Chassi Via Pinça Soic 8    | 07  |
| Rotina Para Verificação - Central Magneti Marelli IAW 7GF<br>Reset Via Pinça Soic 8     | 09  |
| Rotina Para Verificação - Central Magneti Marelli IAW 7GF<br>Ler Senha Via Pinça Soic 8 | 10  |

#### FIAT DOBLO 1.8 16V FLEX ANO 2010 A 2012 CENTRAL MAGNETI MARELLI IAW 7GF

| Rotina Para Verificação - Central Magneti Marelli IAW 7GF                            | 11 |
|--------------------------------------------------------------------------------------|----|
| Rotina Para Verificação - Central Magneti Marelli IAW 7GF<br>Chassi Via Pinça Soic 8 | 13 |
| Rotina Para Verificação - Central Magneti Marelli IAW 7GF<br>Reset Via Pinça Soic 8  | 15 |
| Rotina Para Verificação - Central Magneti Marelli IAW 7GF                            |    |

### Ler Senha Via Pinça Soic 8......16

#### FIAT IDEA1.6 16V/ 1.8 16V ANO 2010 A 2012 CENTRAL MAGNETI MARELLI IAW 7GF

| Rotina Para Verificação - Central Magneti Marelli IAW 7GF                               | .17 |
|-----------------------------------------------------------------------------------------|-----|
| Rotina Para Verificação - Central Magneti Marelli IAW 7GF<br>Chassi Via Pinça Soic 8    | .19 |
| Rotina Para Verificação - Central Magneti Marelli IAW 7GF<br>Reset Via Pinça Soic 8     | 21  |
| Rotina Para Verificação - Central Magneti Marelli IAW 7GF<br>Ler Senha Via Pinça Soic 8 | 22  |

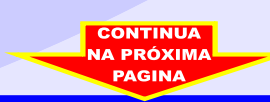

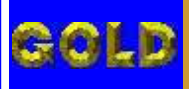

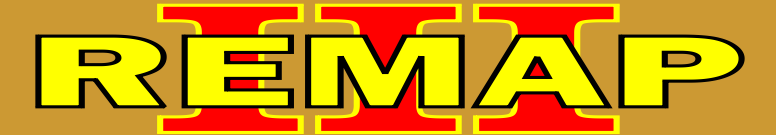

#### INDICE

**RESET CENTRAL FIAT IAW7GF** 

## (UNO - BRAVO - IDEA - PALIO - ETC) VIA PINÇA + GRAVAÇÃO DE CHASSI

#### FIAT LINEA FIRE 1.8 FLEX ANO 2010 A 2012 CENTRAL MAGNETI MARELLI IAW 7GF

| Rotina Para Verificação - Central Magneti Marelli IAW 7GF                               | 23  |
|-----------------------------------------------------------------------------------------|-----|
| Rotina Para Verificação - Central Magneti Marelli IAW 7GF<br>Chassi Via Pinça Soic 8    | 25  |
| Rotina Para Verificação - Central Magneti Marelli IAW 7GF<br>Reset Via Pinça Soic 8     | .27 |
| Rotina Para Verificação - Central Magneti Marelli IAW 7GF<br>∟er Senha Via Pinça Soic 8 | .28 |

#### FIAT PALIO ANO 2010 A 2012 CENTRAL MAGNETI MARELLI IAW 7GF

| Rotina Para Verificação - Central Magneti Marelli IAW 7GF                               | 29  |
|-----------------------------------------------------------------------------------------|-----|
| Rotina Para Verificação - Central Magneti Marelli IAW 7GF<br>Chassi Via Pinça Soic 8    | .31 |
| Rotina Para Verificação - Central Magneti Marelli IAW 7GF<br>Reset Via Pinça Soic 8     | .33 |
| Rotina Para Verificação - Central Magneti Marelli IAW 7GF<br>Ler Senha Via Pinça Soic 8 | .34 |

### FIAT PUNTO ANO 2010 A 2012

#### CENTRAL MAGNETI MARELLI IAW 7GF

| Rotina Para Verificação - Central Magneti Marelli IAW 7GF                               | .35 |
|-----------------------------------------------------------------------------------------|-----|
| Rotina Para Verificação - Central Magneti Marelli IAW 7GF<br>Chassi Via Pinça Soic 8    | .37 |
| Rotina Para Verificação - Central Magneti Marelli IAW 7GF<br>Reset Via Pinça Soic 8     | 39  |
| Rotina Para Verificação - Central Magneti Marelli IAW 7GF<br>Ler Senha Via Pinça Soic 8 | 40  |

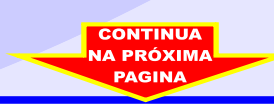

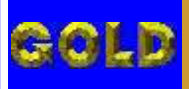

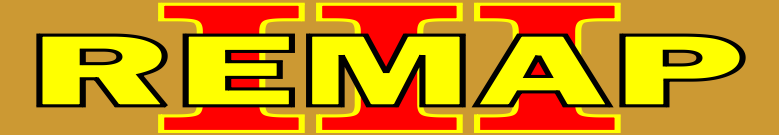

#### INDICE

**RESET CENTRAL FIAT IAW7GF** 

# (UNO - BRAVO - IDEA - PALIO - ETC) VIA PINÇA + GRAVAÇÃO DE CHASSI

#### SIENA ANO 2010 A 2012 CENTRAL MAGNETI MARELLI IAW 7GF

| Rotina Para Verificação - Central Magneti Marelli IAW 7GF                               | .41 |
|-----------------------------------------------------------------------------------------|-----|
| Rotina Para Verificação - Central Magneti Marelli IAW 7GF<br>Chassi Via Pinça Soic 8    | .43 |
| Rotina Para Verificação - Central Magneti Marelli IAW 7GF<br>Reset Via Pinça Soic 8     | .45 |
| Rotina Para Verificação - Central Magneti Marelli IAW 7GF<br>Ler Senha Via Pinça Soic 8 | .46 |

#### FIAT STRADA ANO 2010 A 2012 CENTRAL MAGNETI MARELLI IAW 7GF

| Rotina Para Verificação - Central Magneti Marelli IAW 7GF                               | .47 |
|-----------------------------------------------------------------------------------------|-----|
| Rotina Para Verificação - Central Magneti Marelli IAW 7GF<br>Chassi Via Pinça Soic 8    | .49 |
| Rotina Para Verificação - Central Magneti Marelli IAW 7GF<br>Reset Via Pinça Soic 8     | 51  |
| Rotina Para Verificação - Central Magneti Marelli IAW 7GF<br>Ler Senha Via Pinça Soic 8 | 52  |

#### FIAT UNO ANO 2010 A 2012

#### CENTRAL MAGNETI MARELLI IAW 7GF

| Rotina Para Verificação - Central Magneti Marelli IAW 7GF                               | .53 |
|-----------------------------------------------------------------------------------------|-----|
| Rotina Para Verificação - Central Magneti Marelli IAW 7GF<br>Chassi Via Pinça Soic 8    | .55 |
| Rotina Para Verificação - Central Magneti Marelli IAW 7GF<br>Reset Via Pinça Soic 8     | .57 |
| Rotina Para Verificação - Central Magneti Marelli IAW 7GF<br>Ler Senha Via Pinça Soic 8 | 58  |

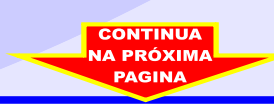

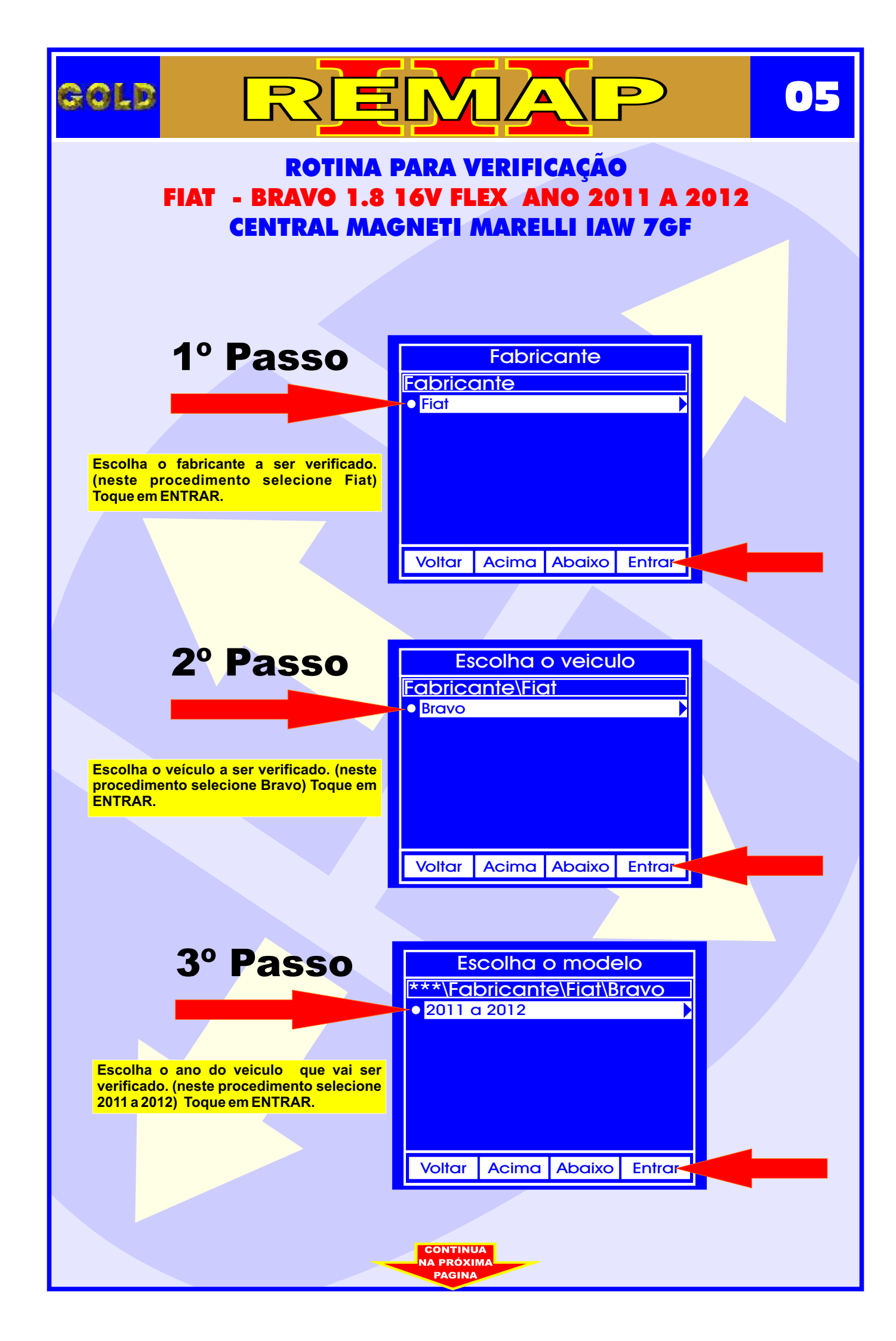

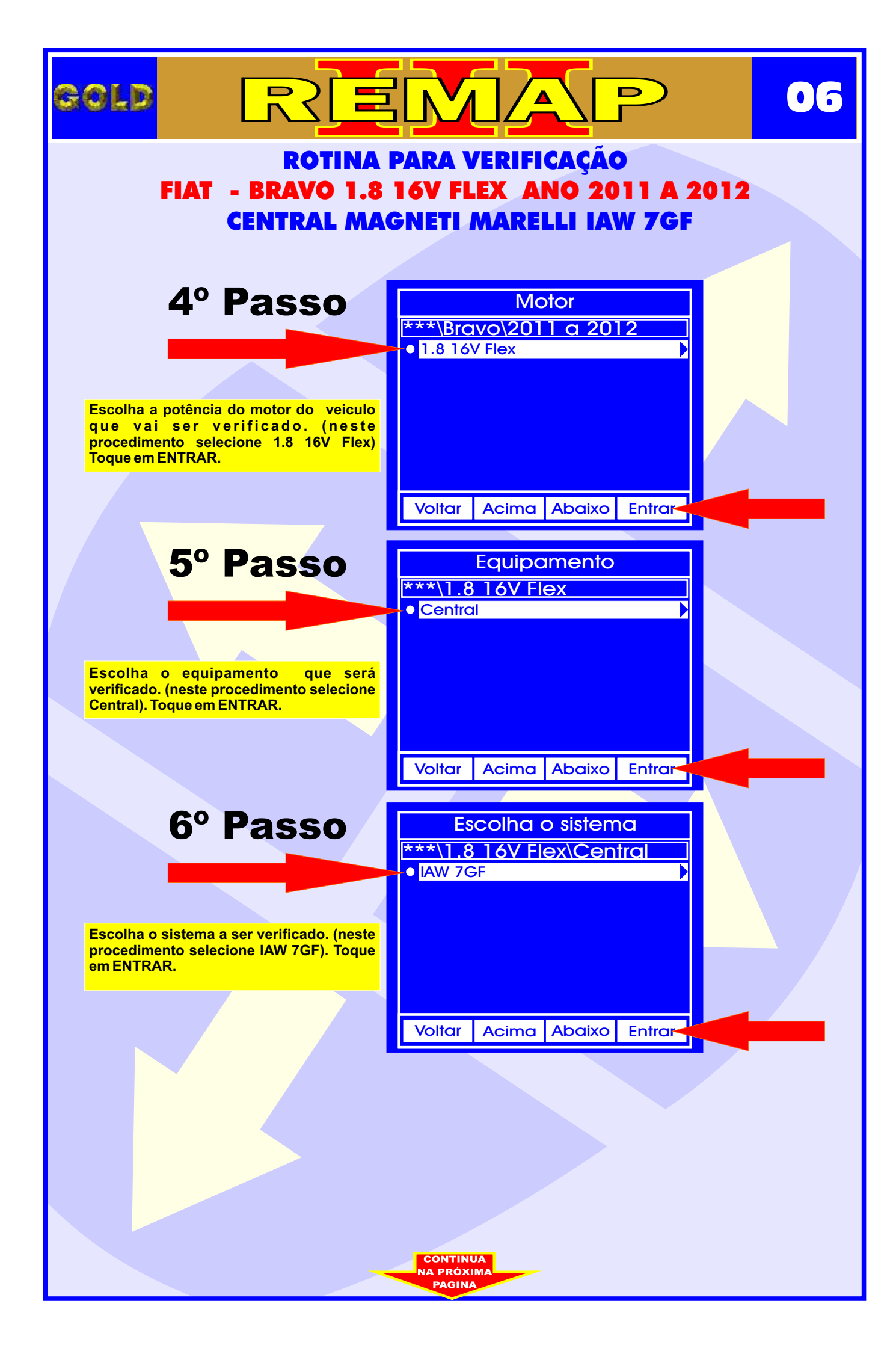

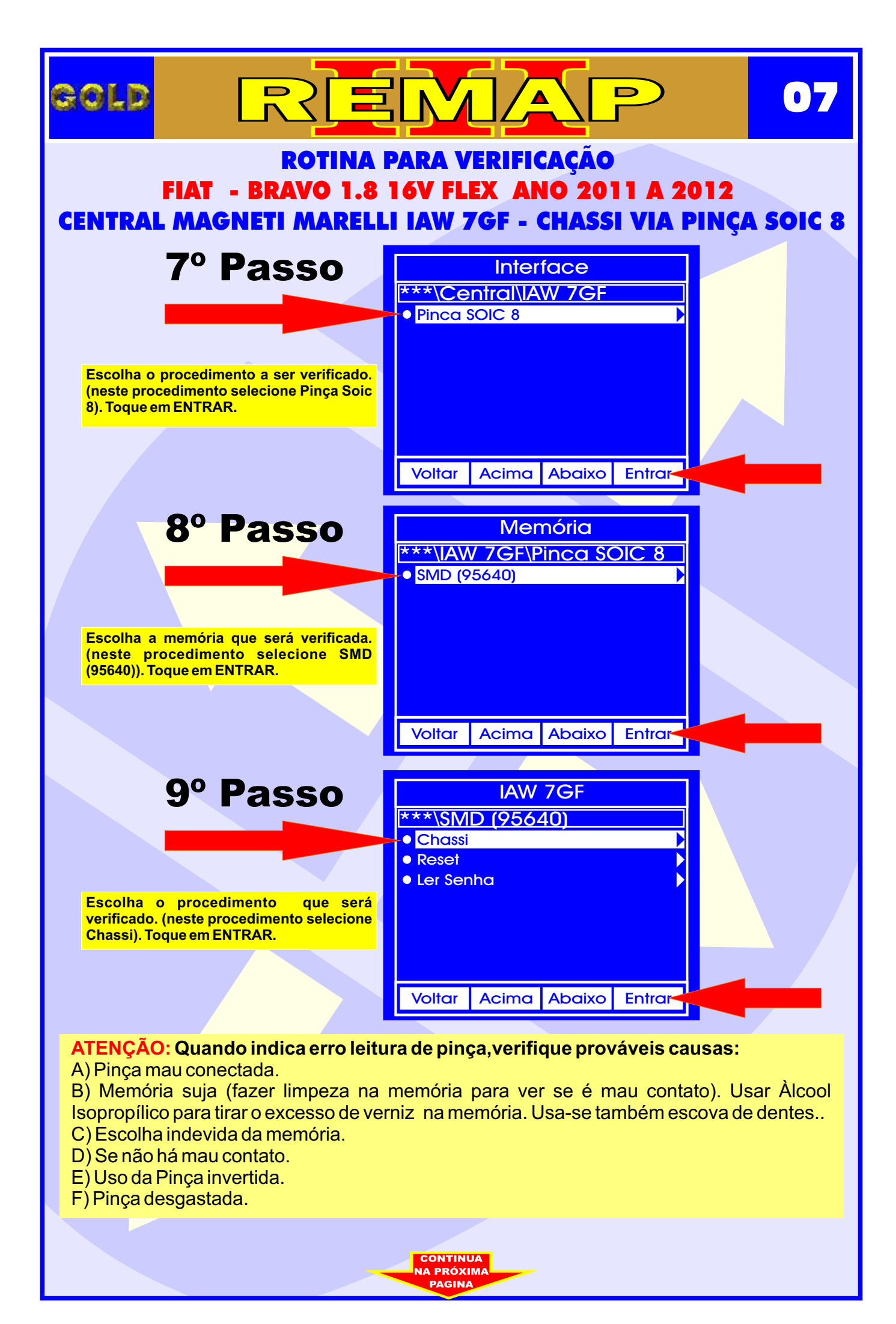

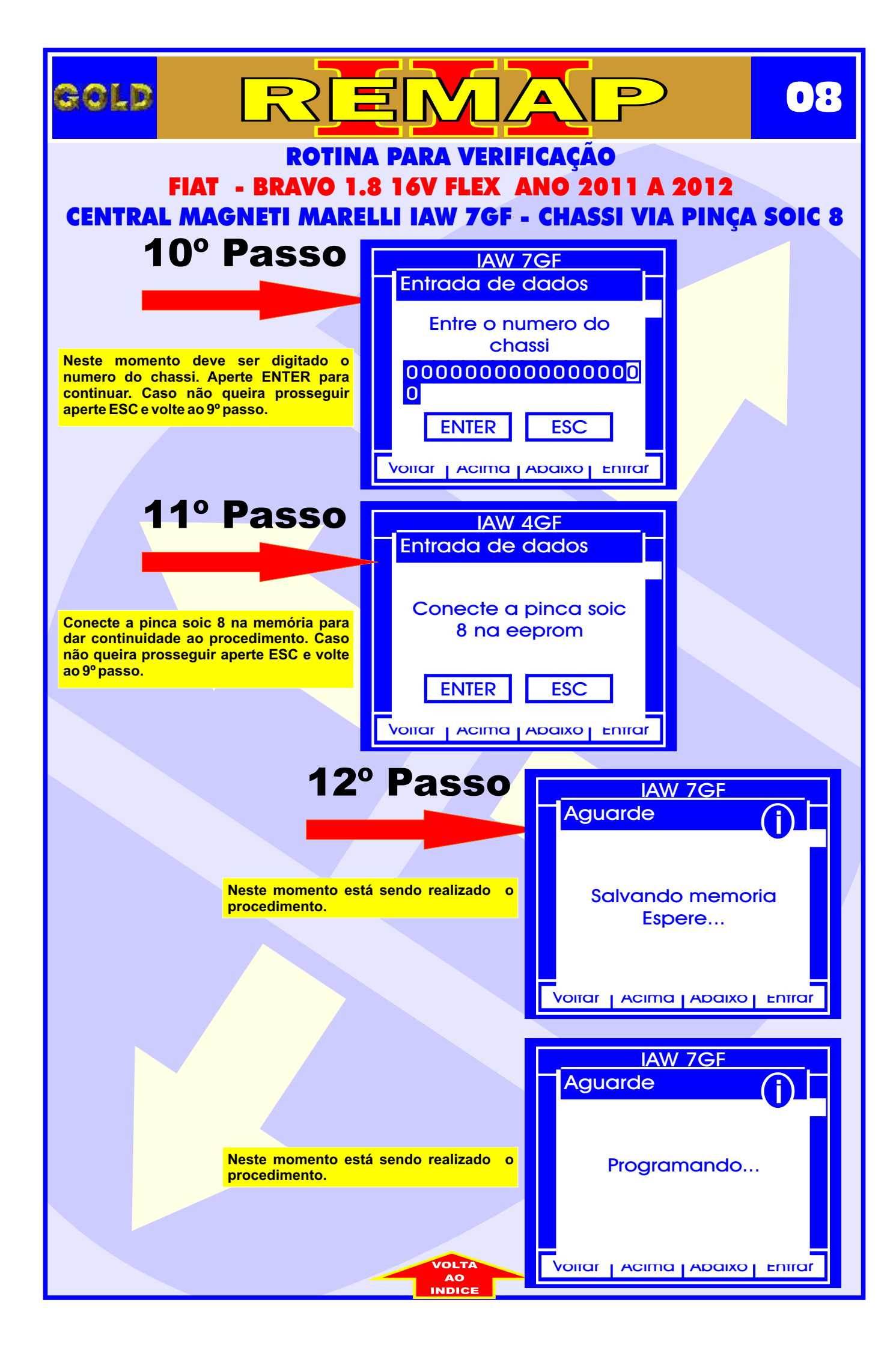

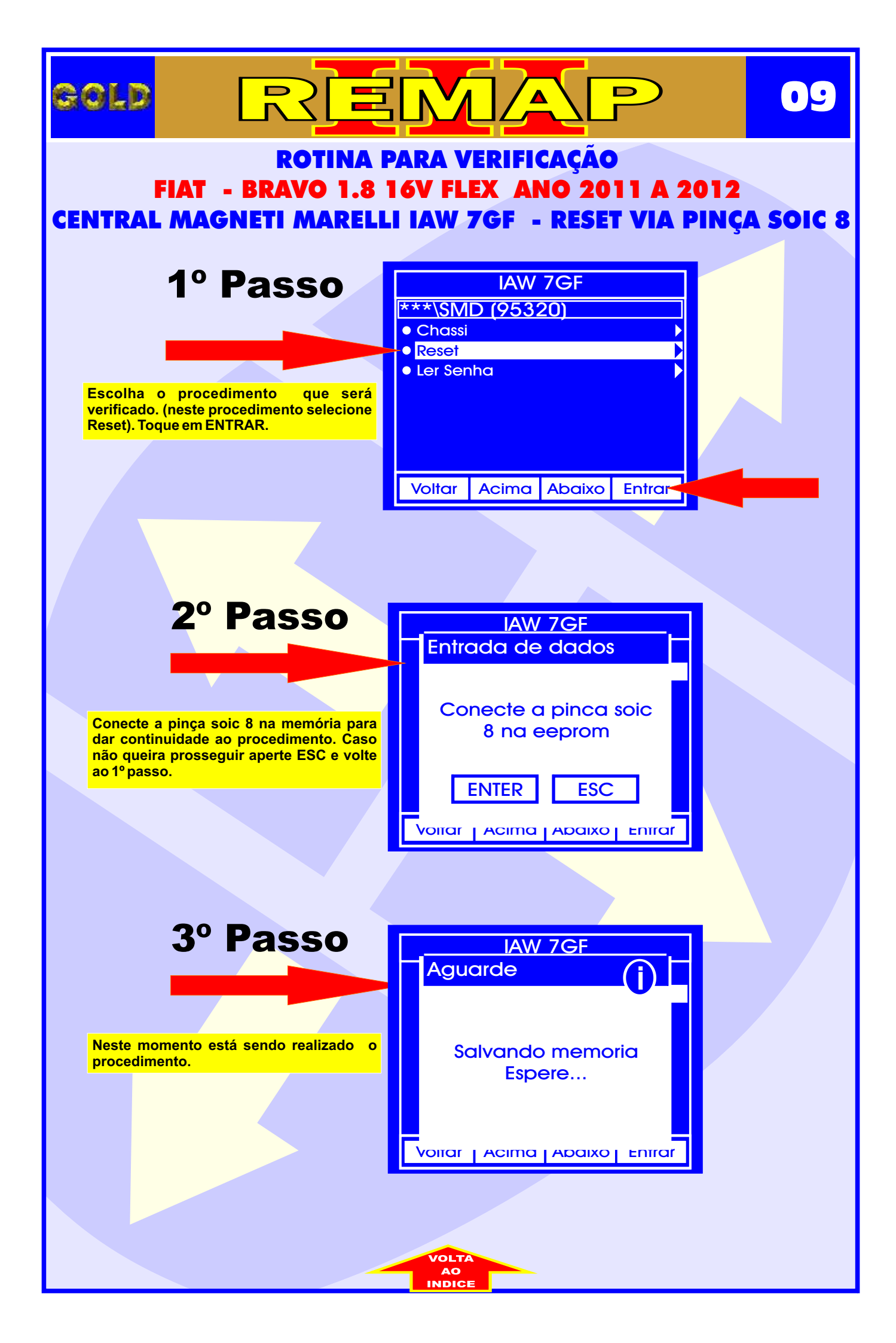

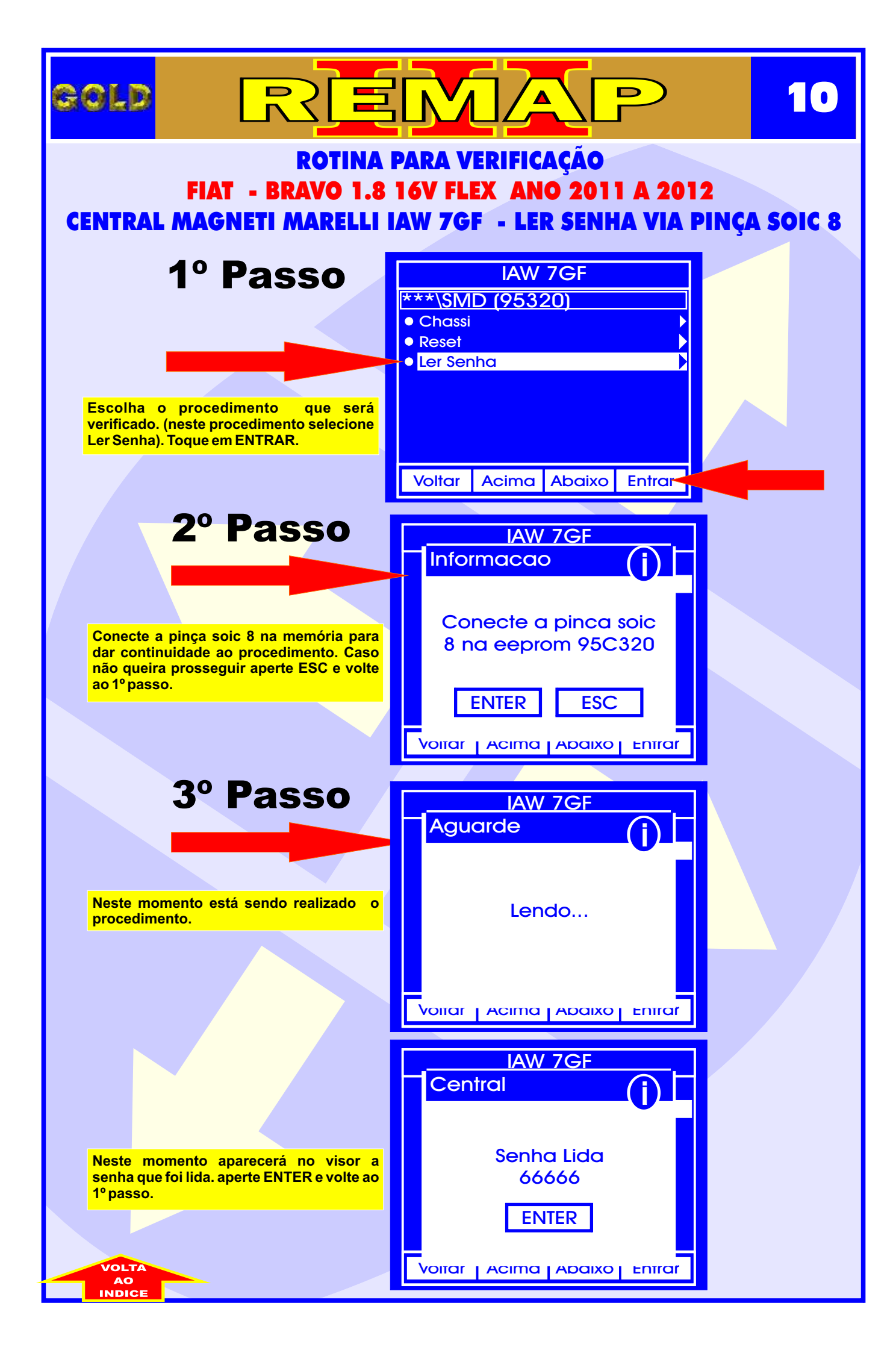

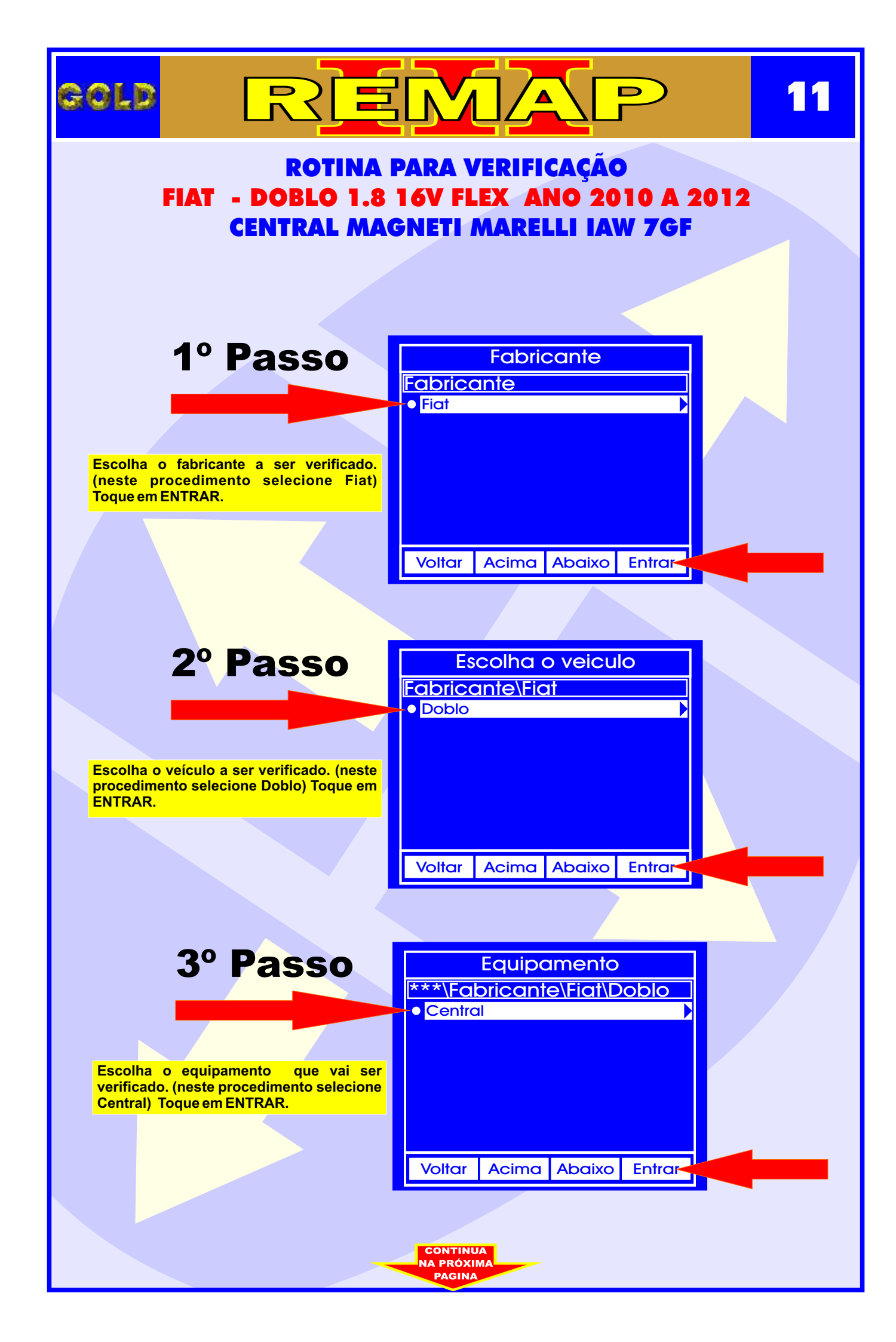

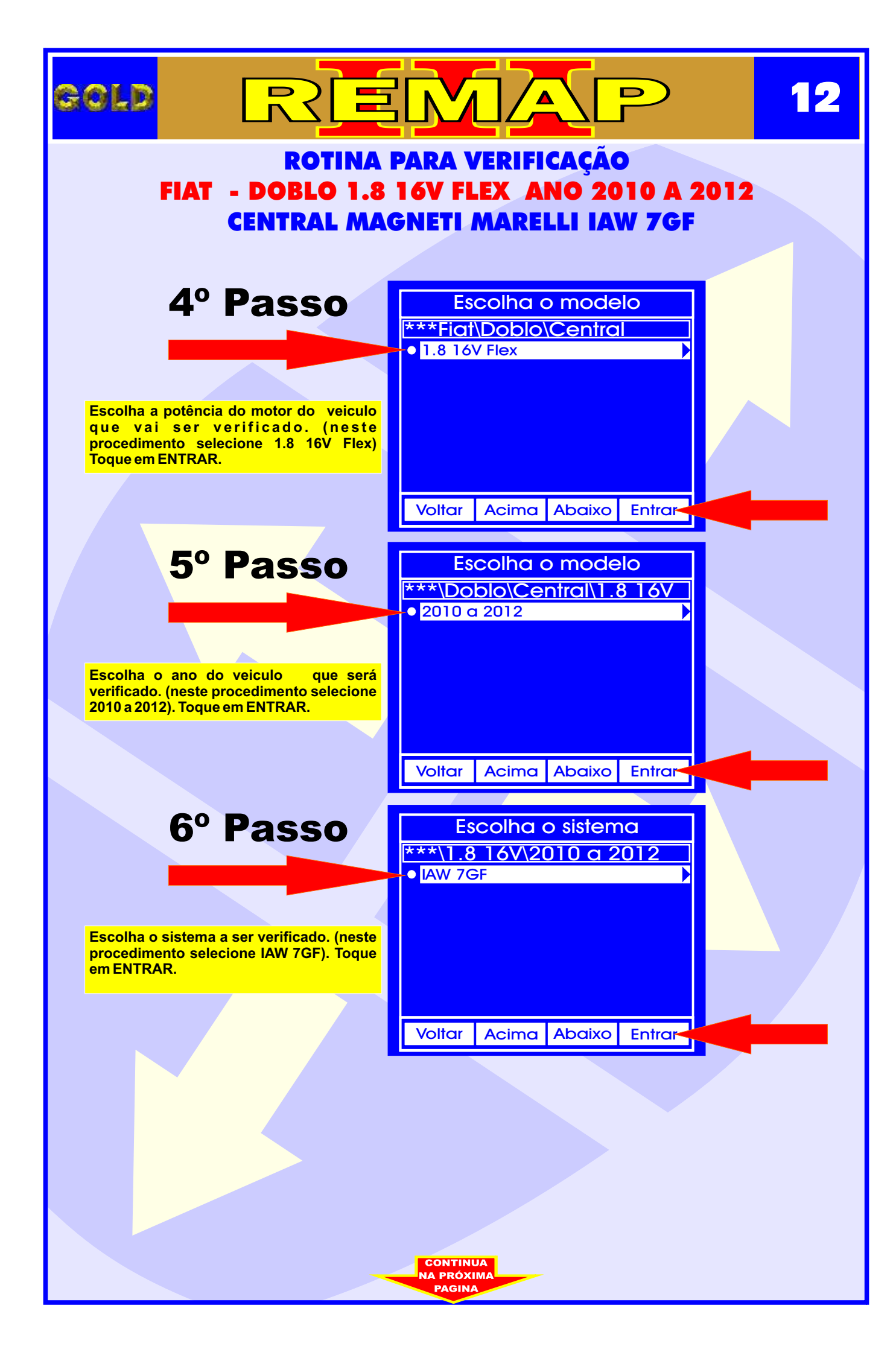

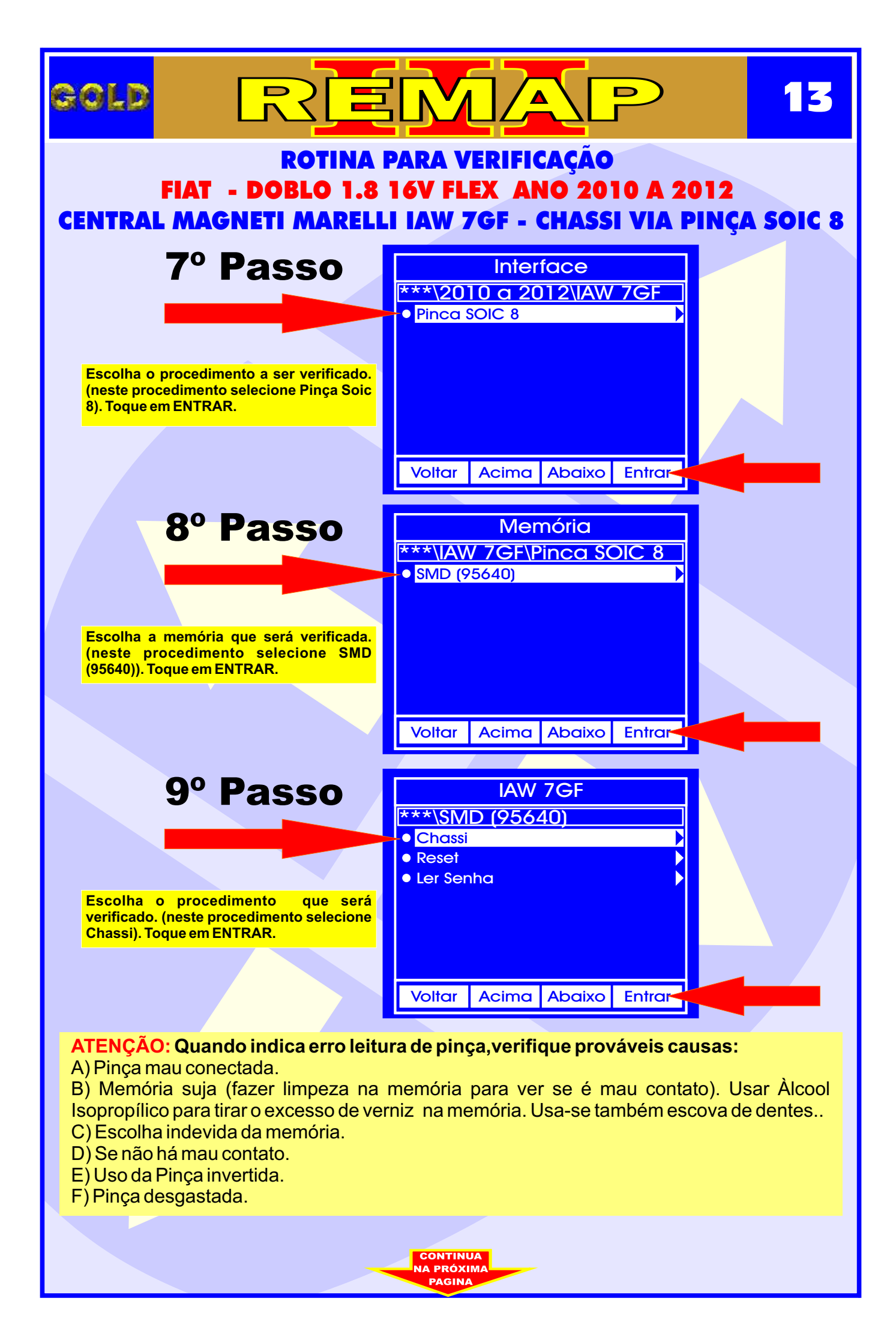

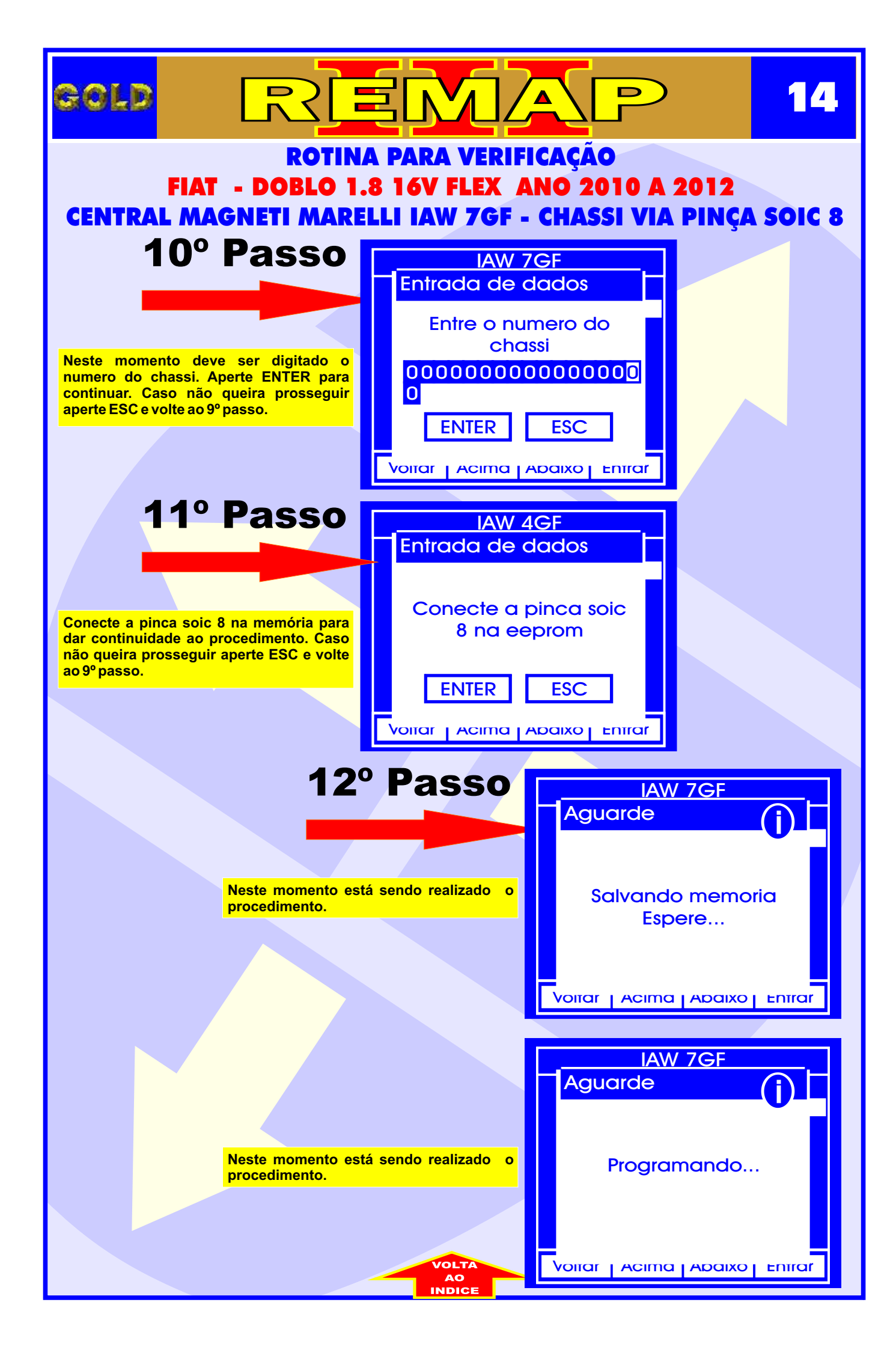

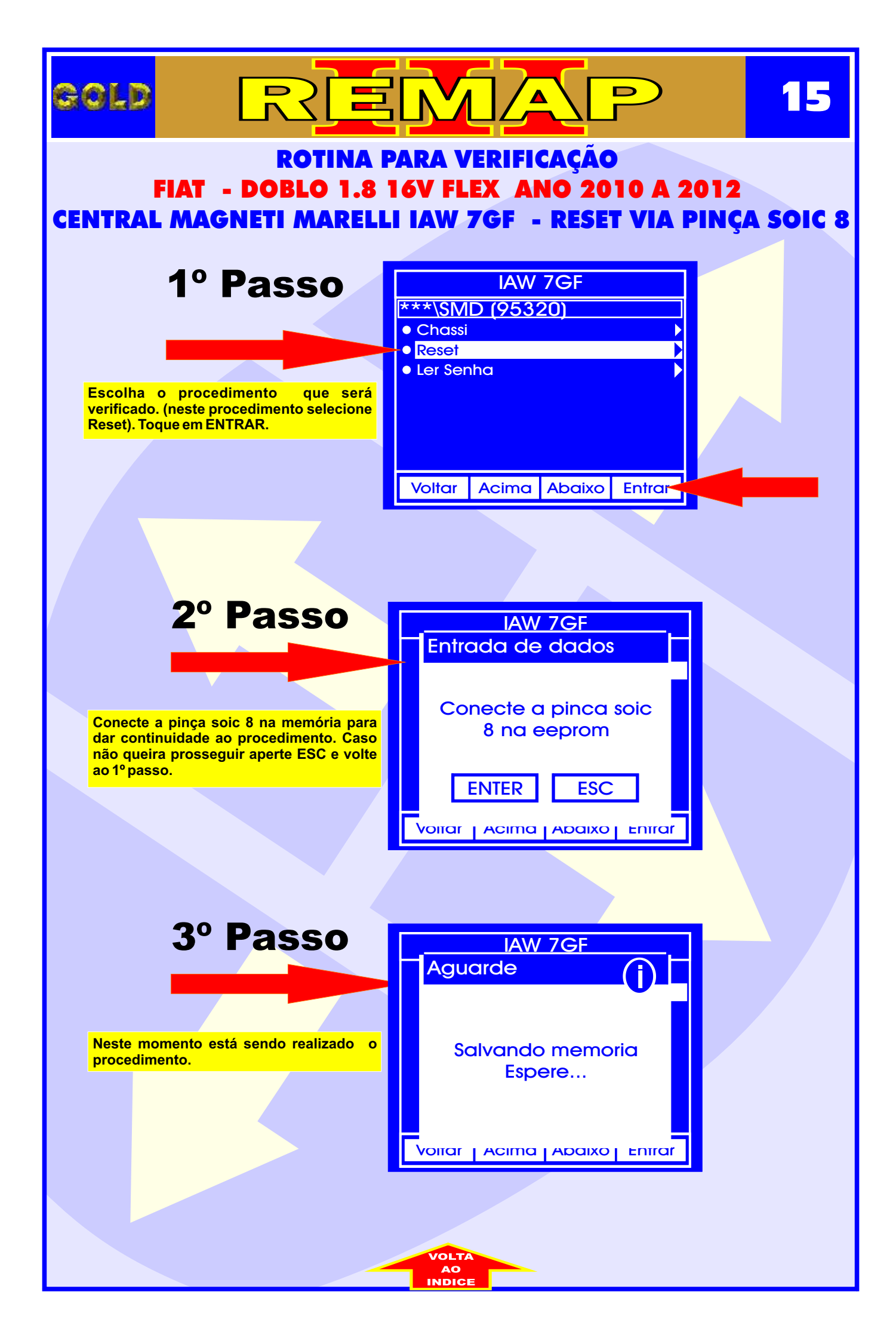

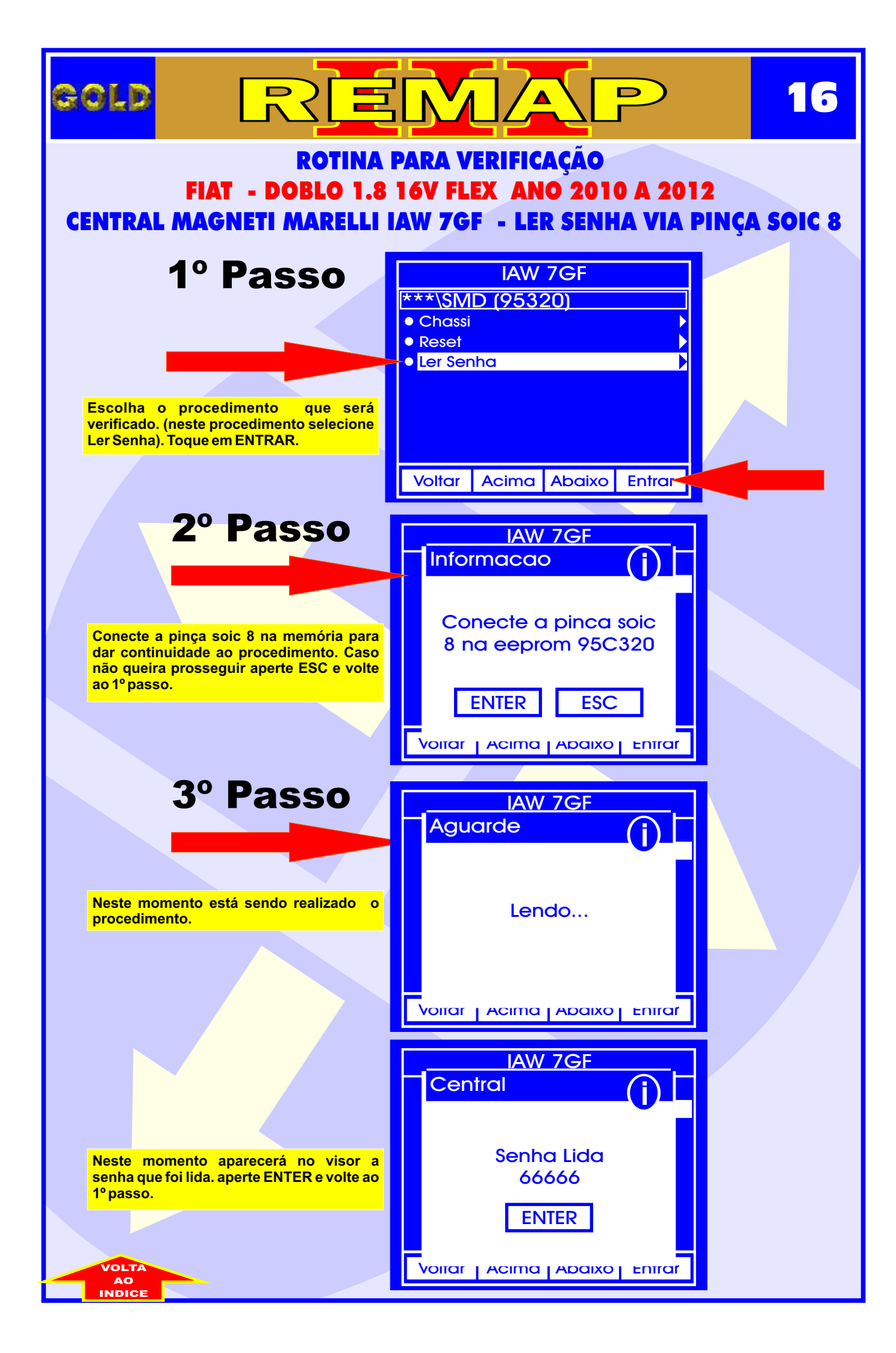

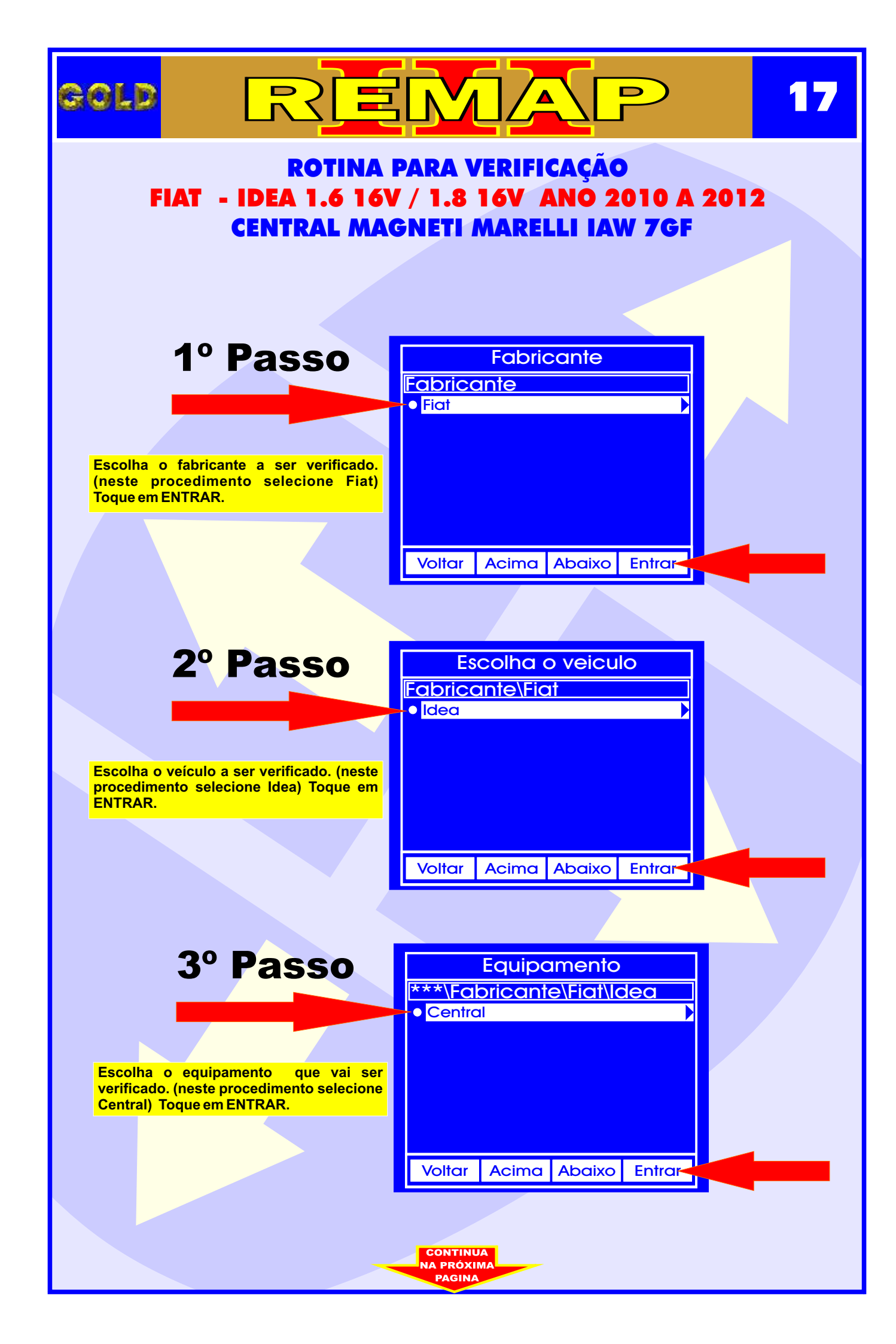

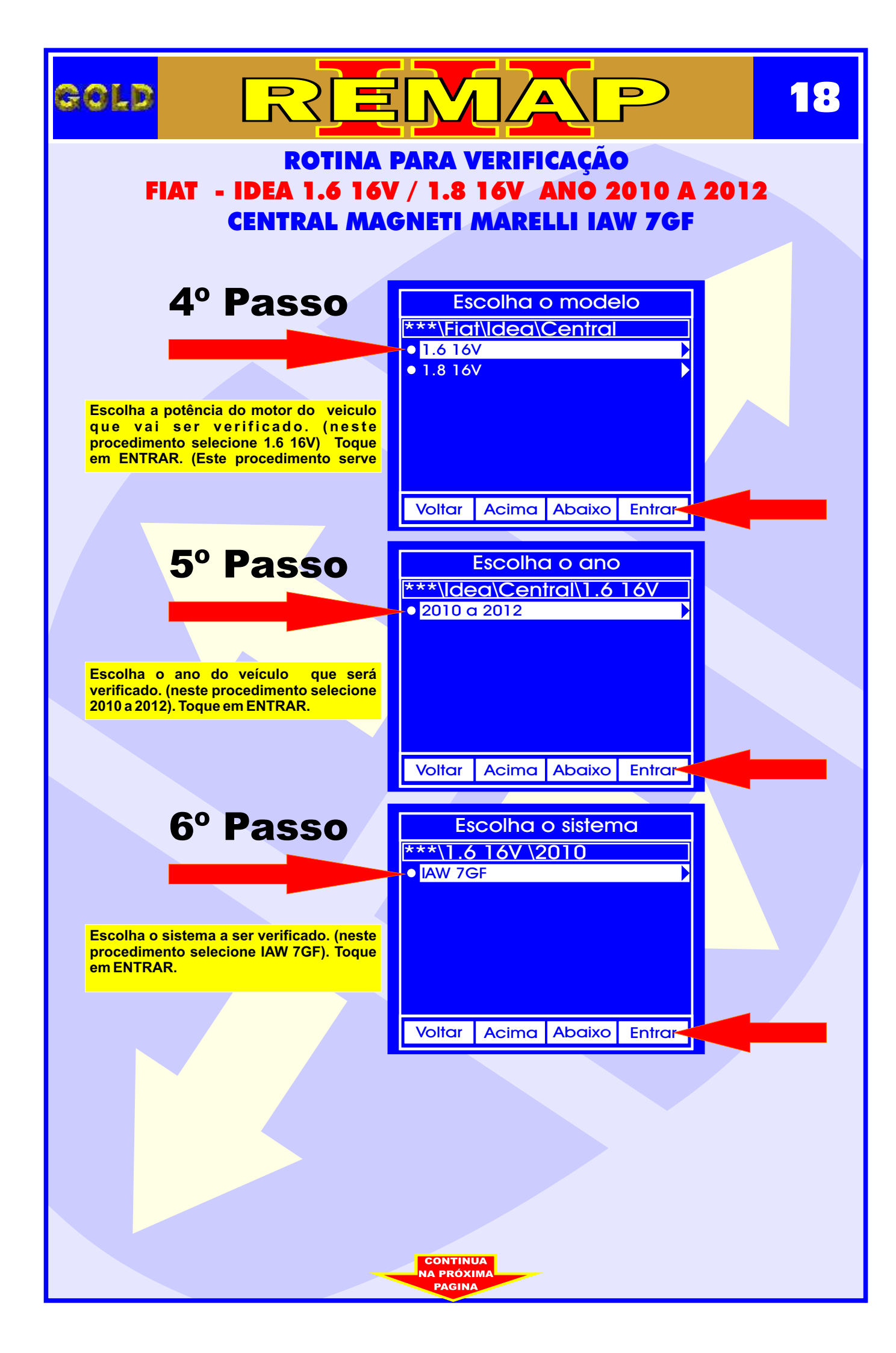

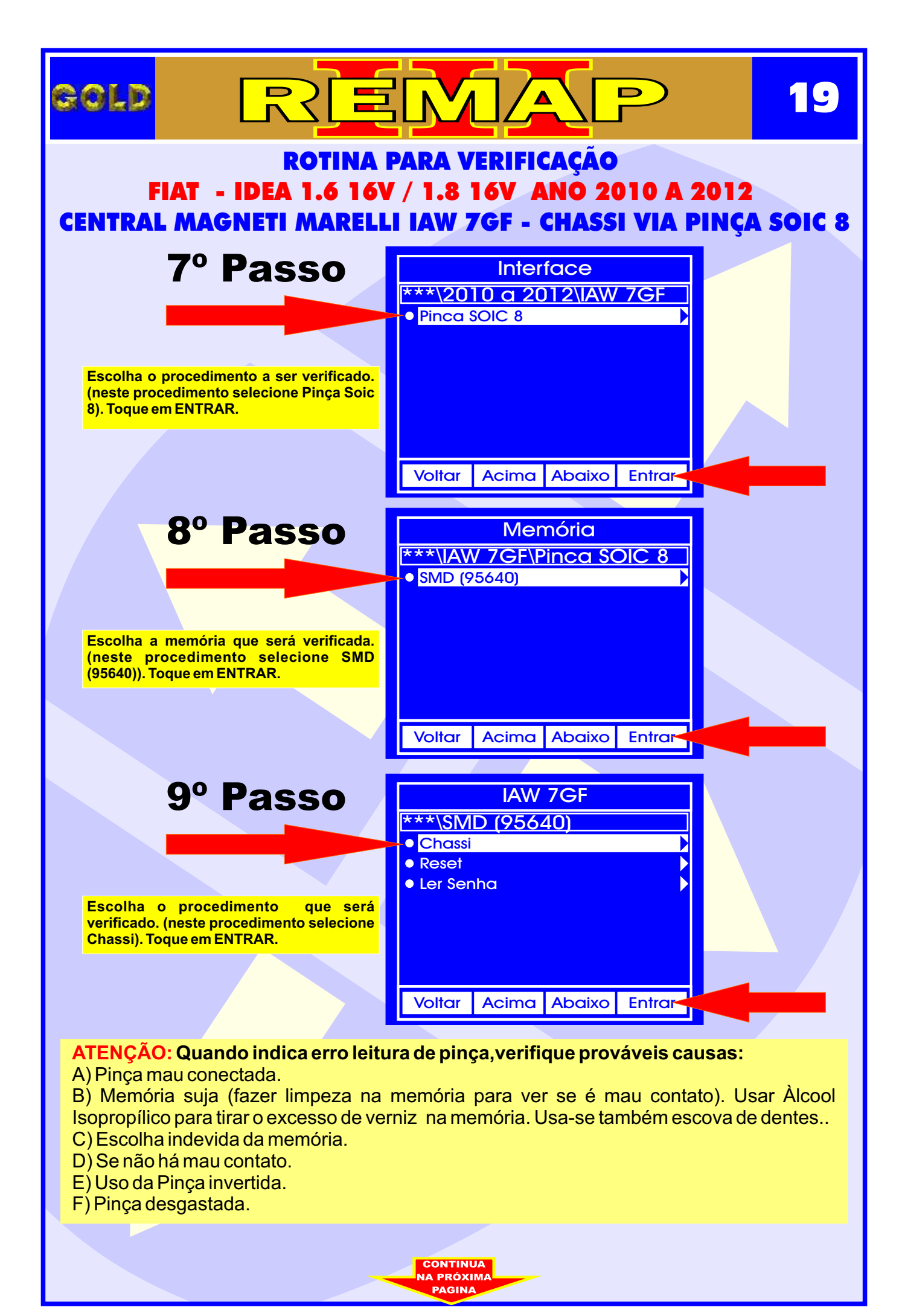

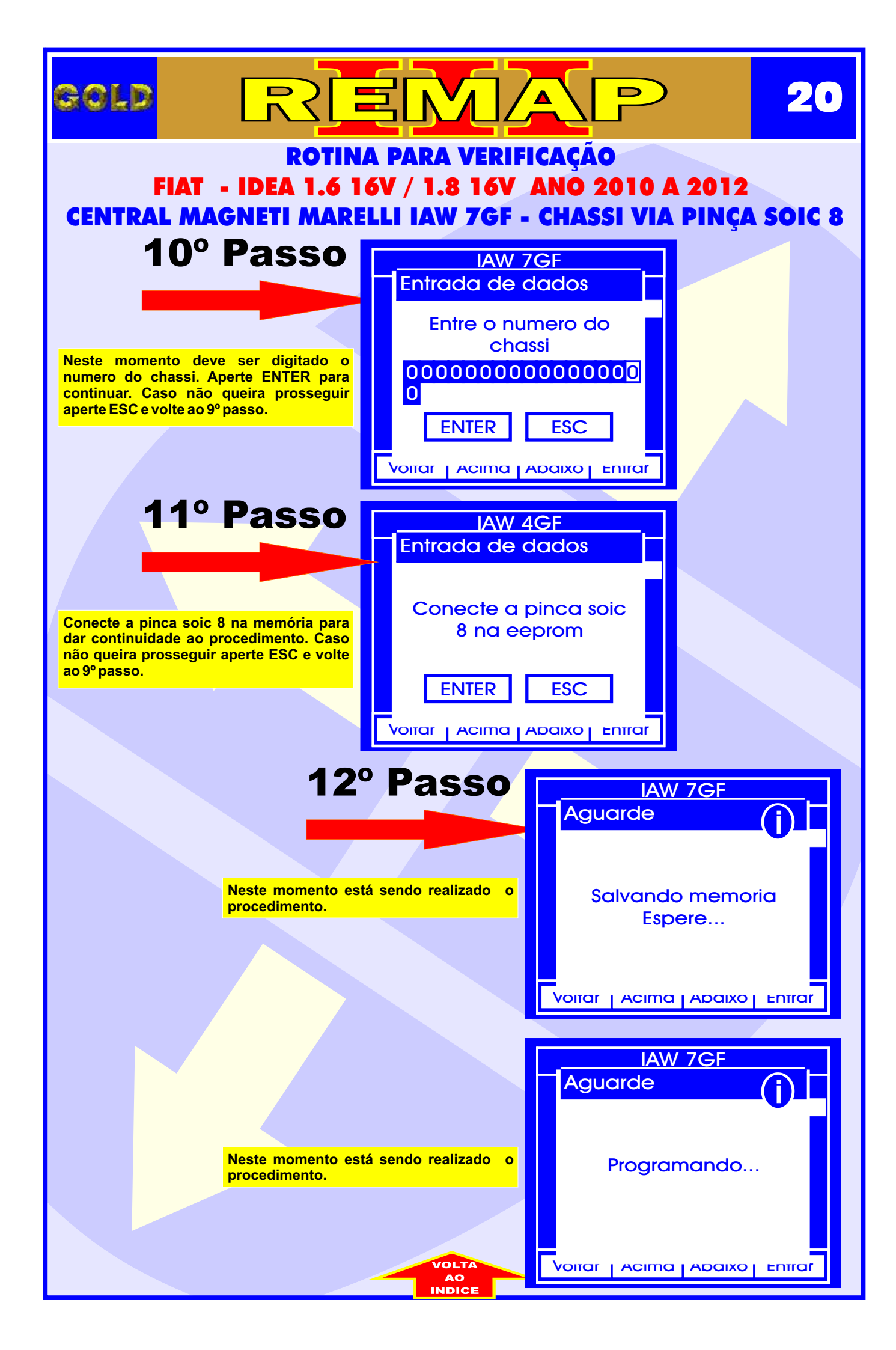

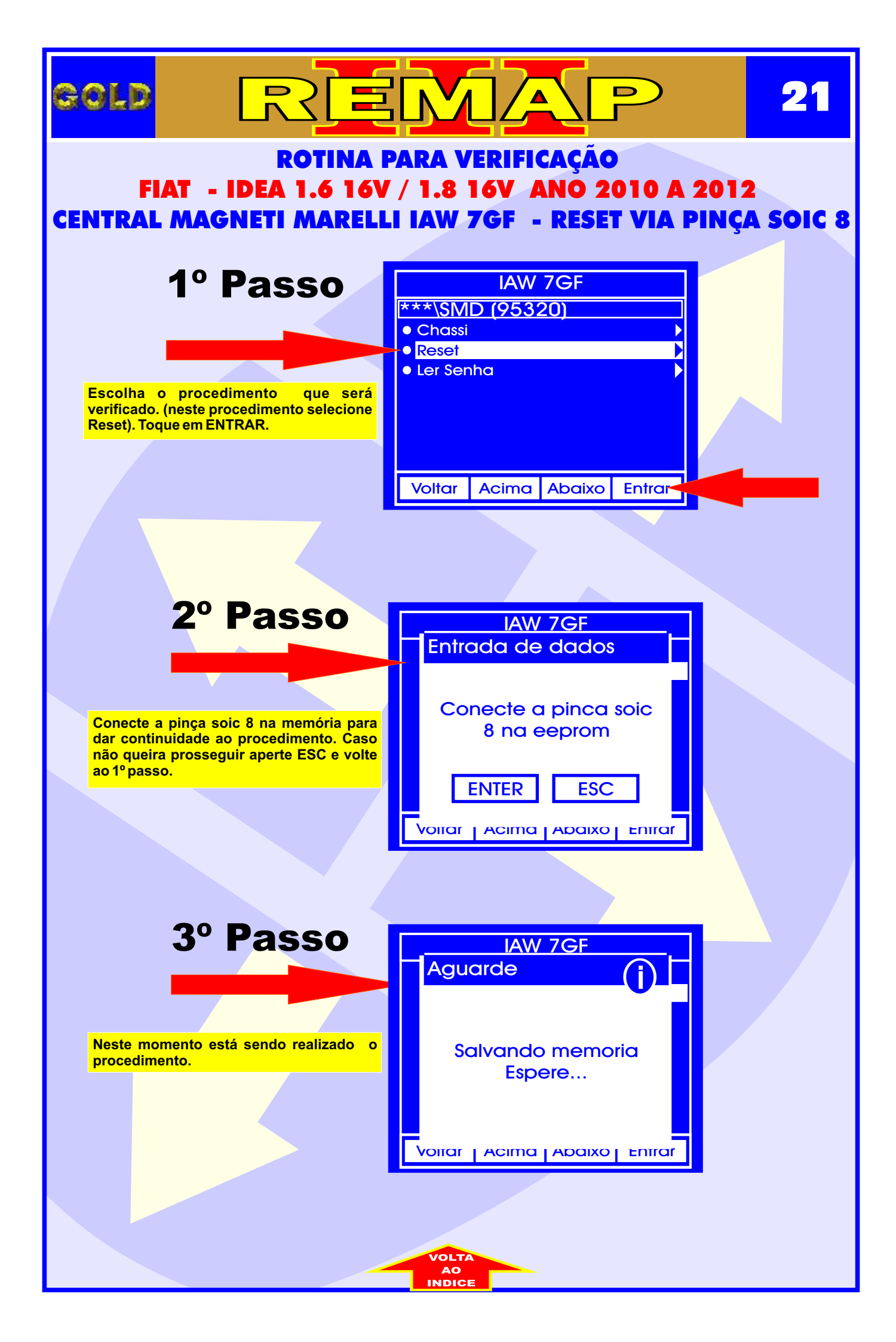

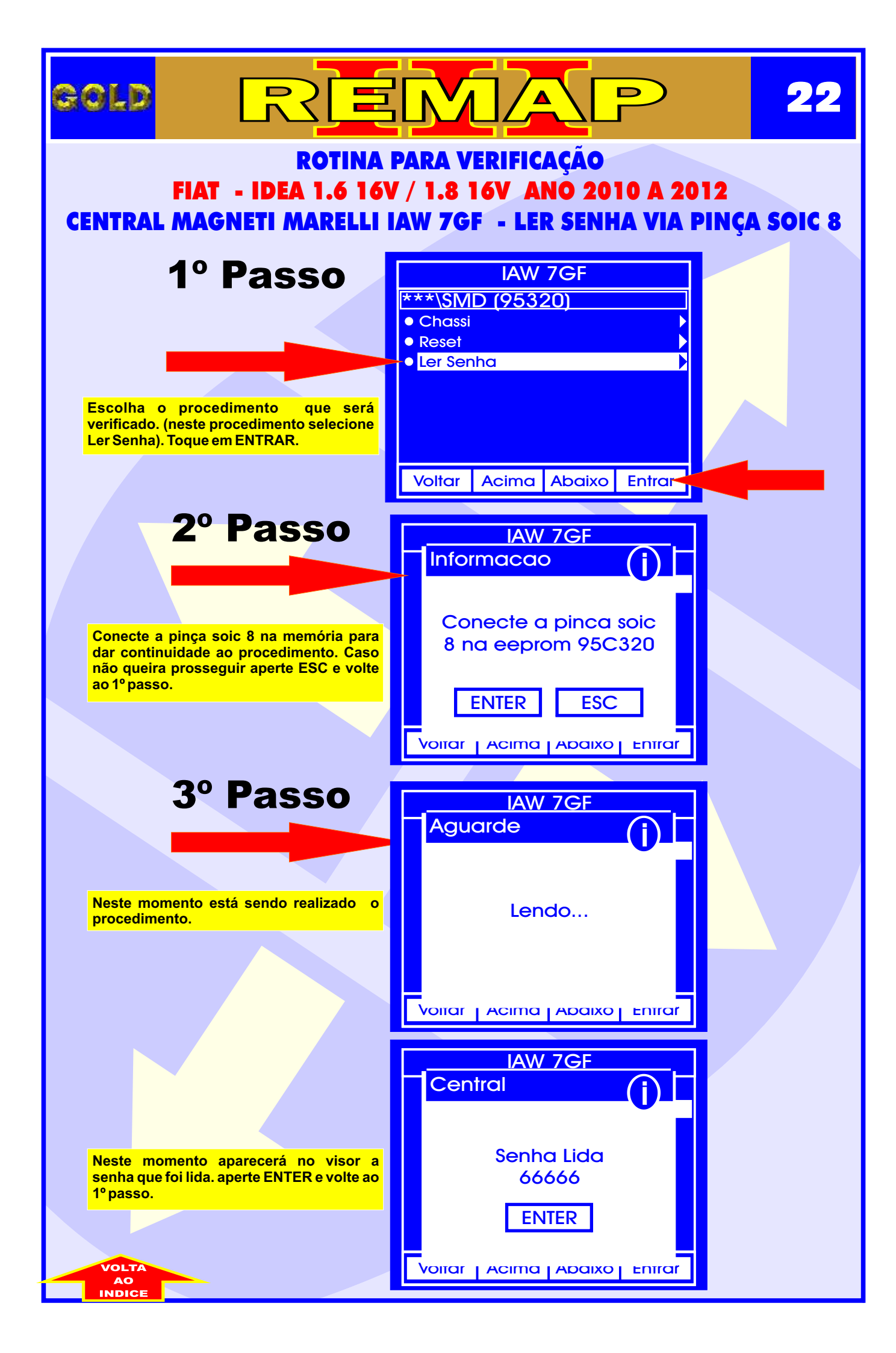

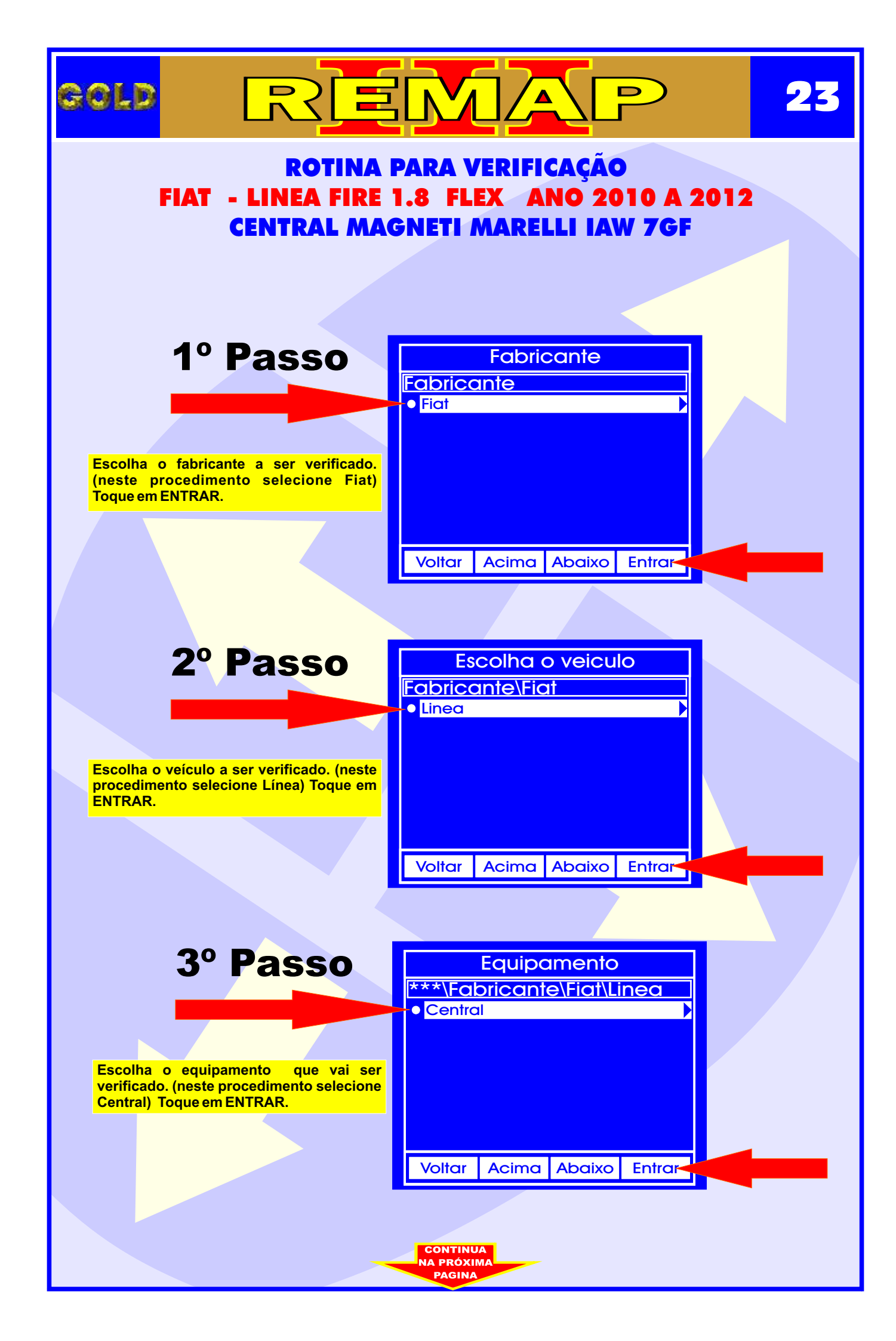

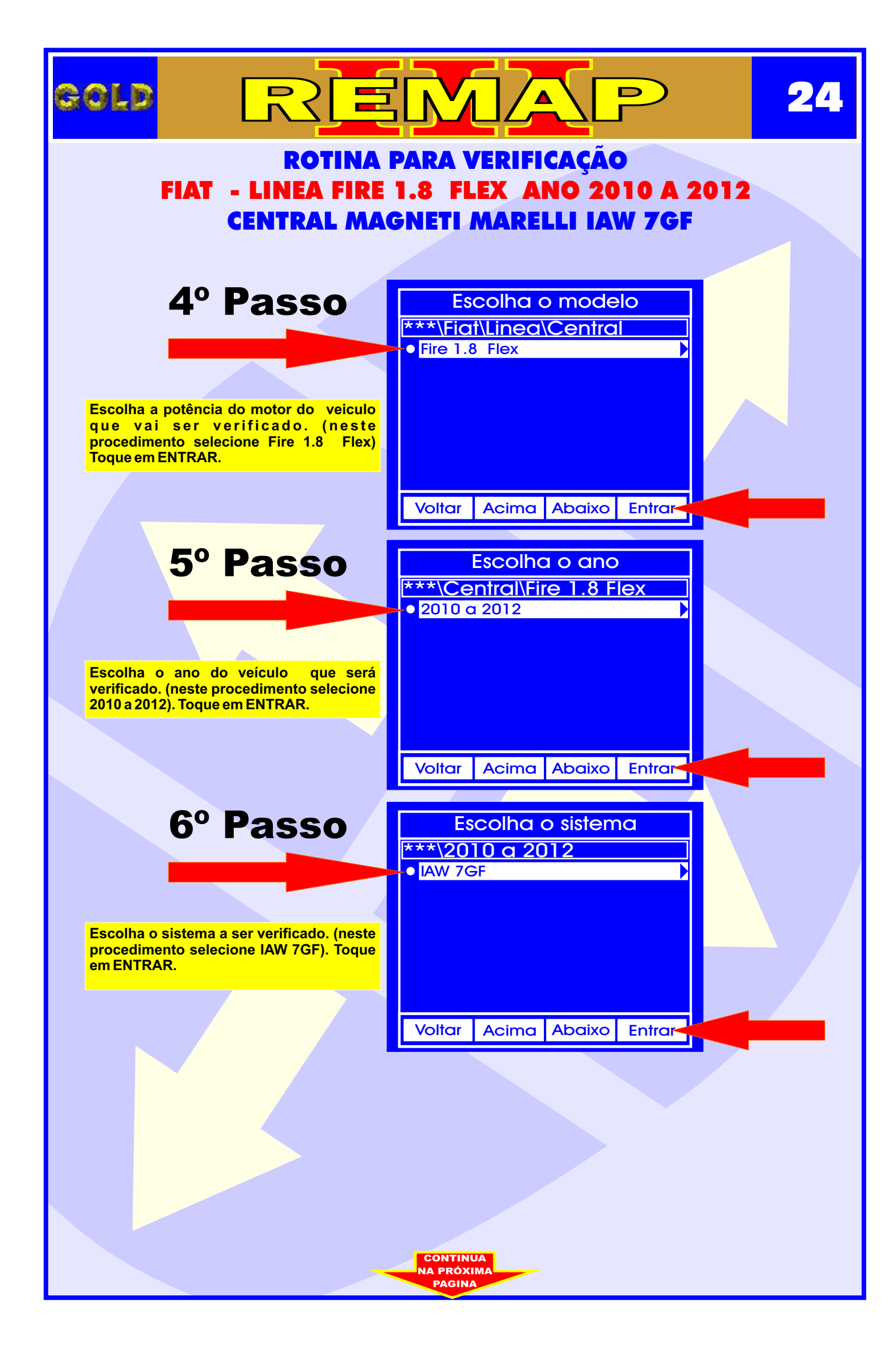

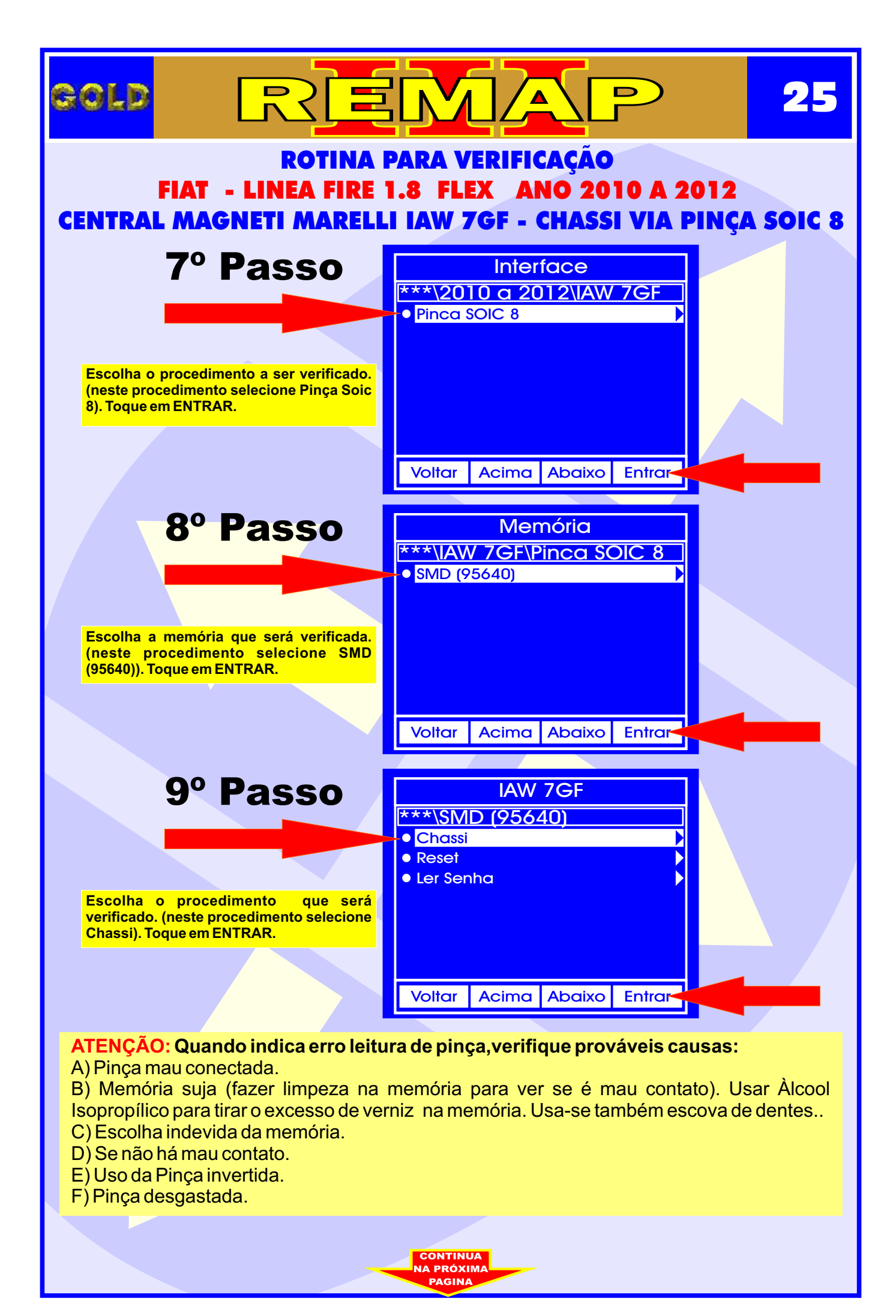

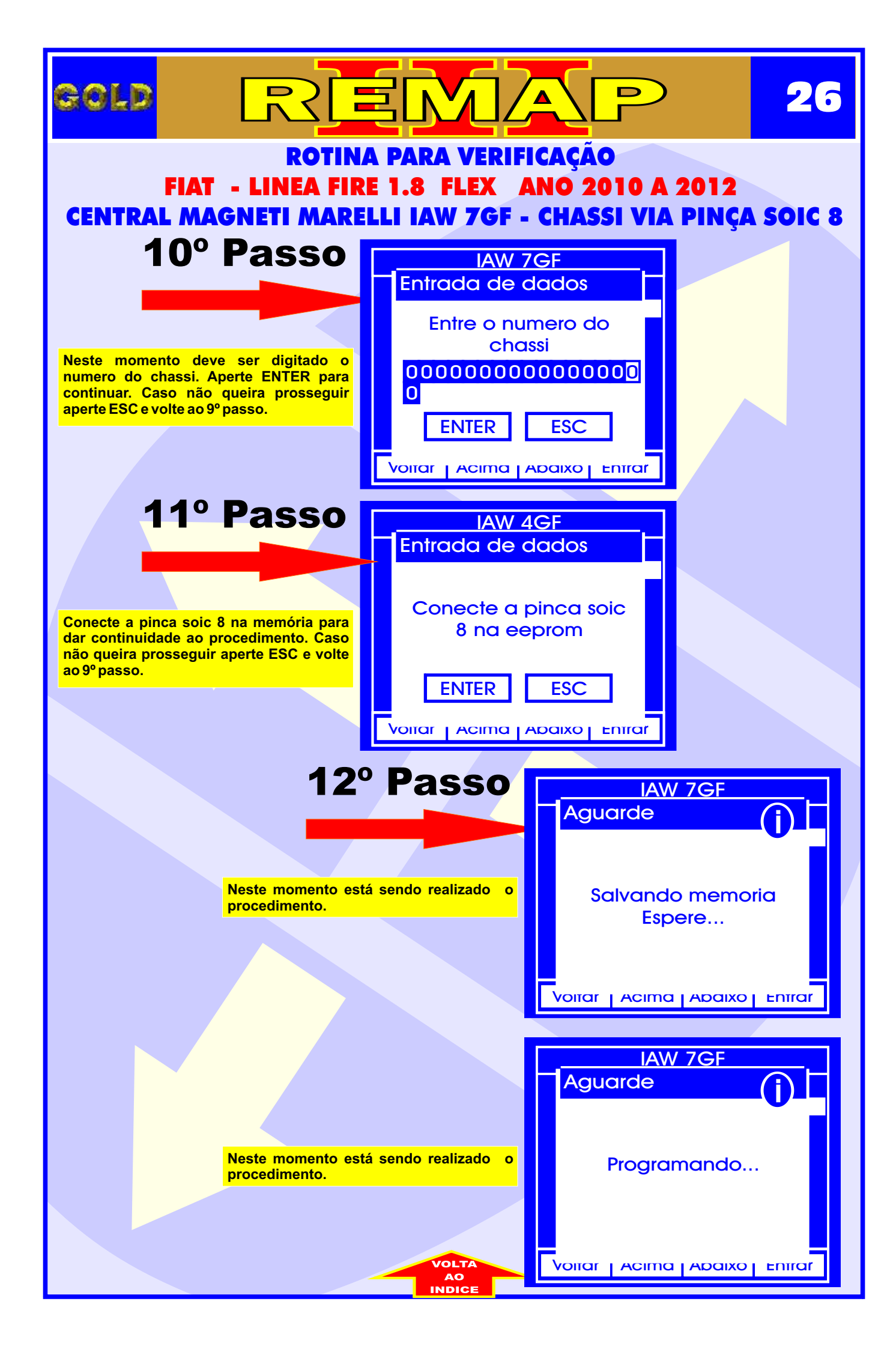

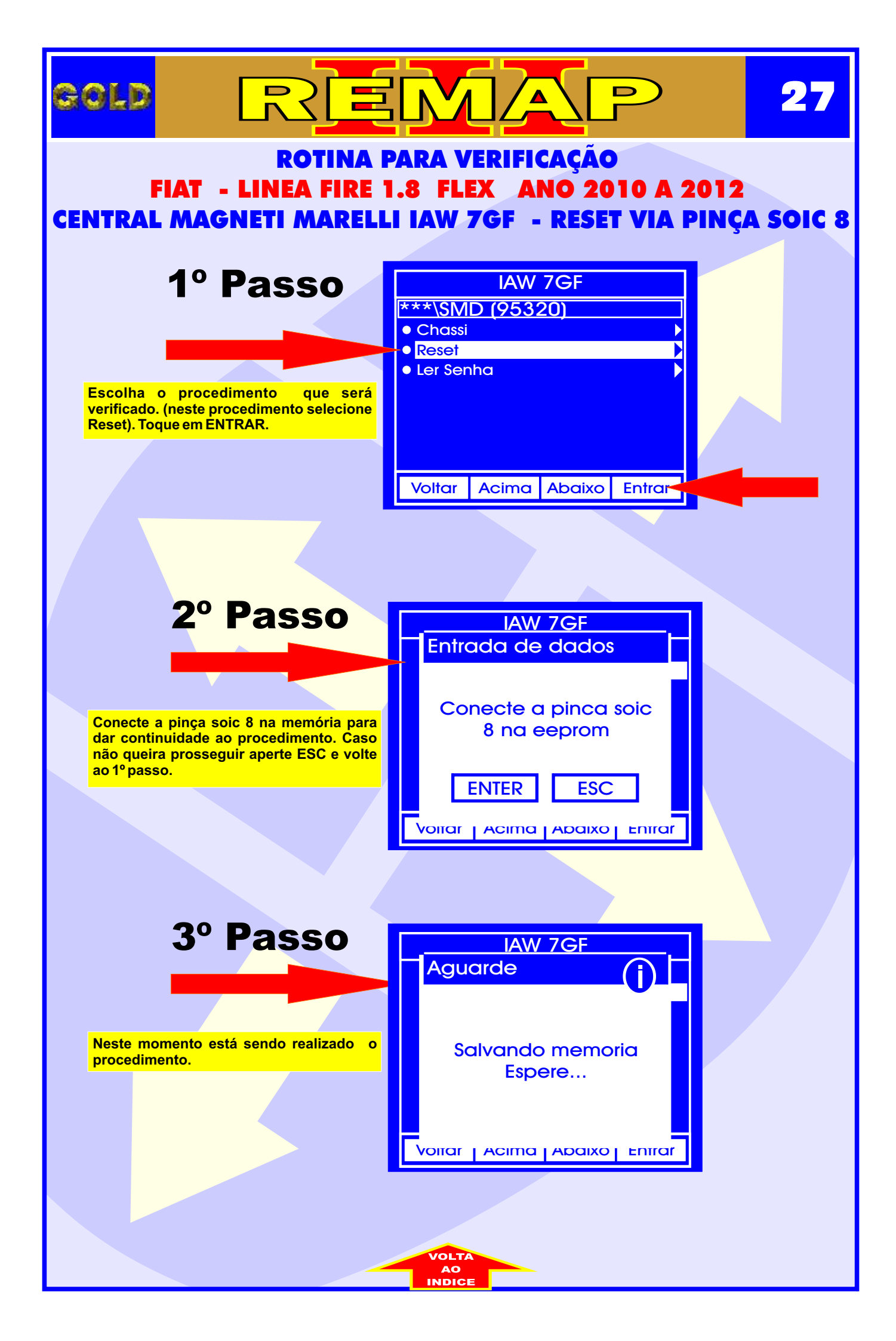

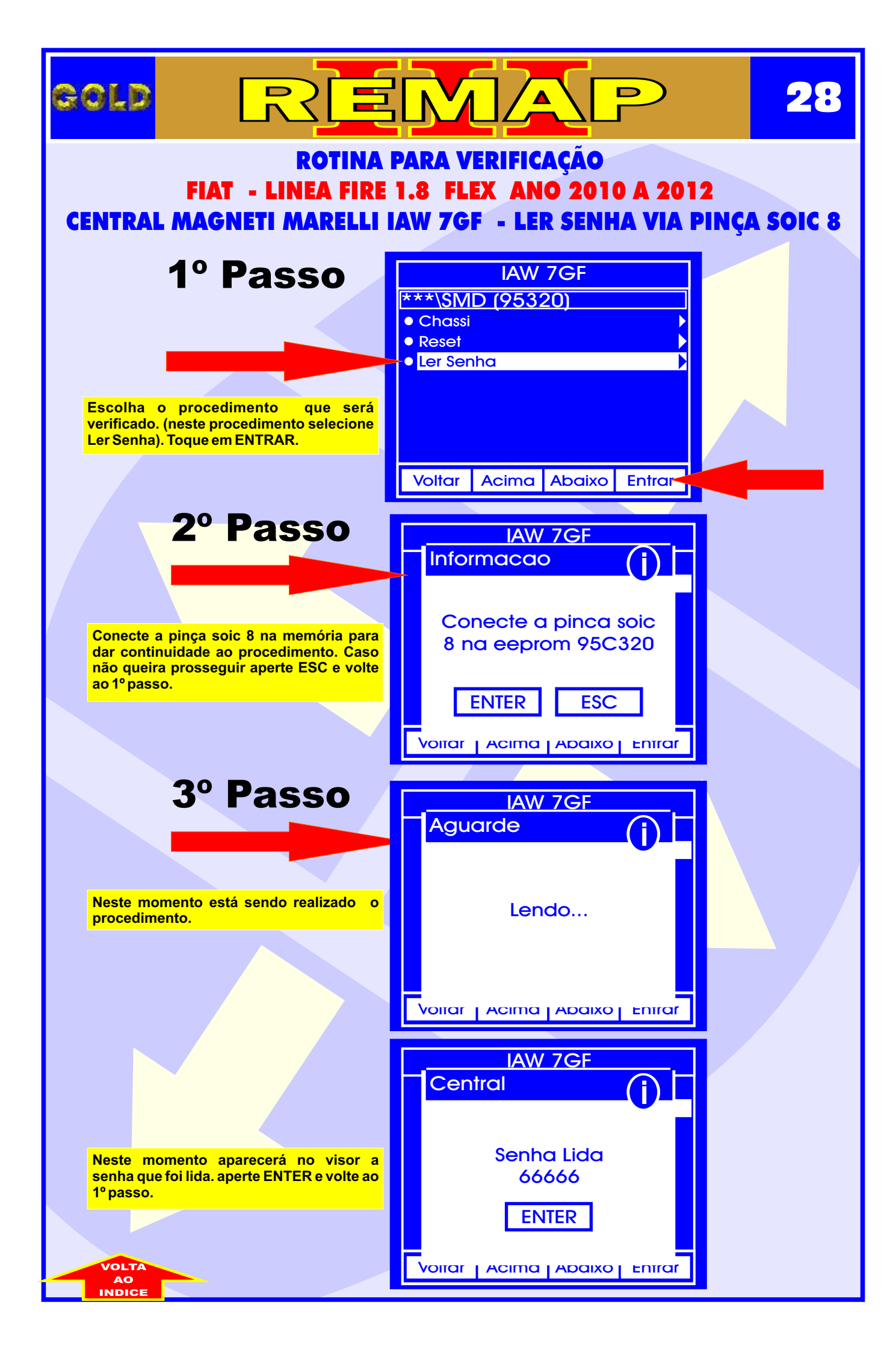

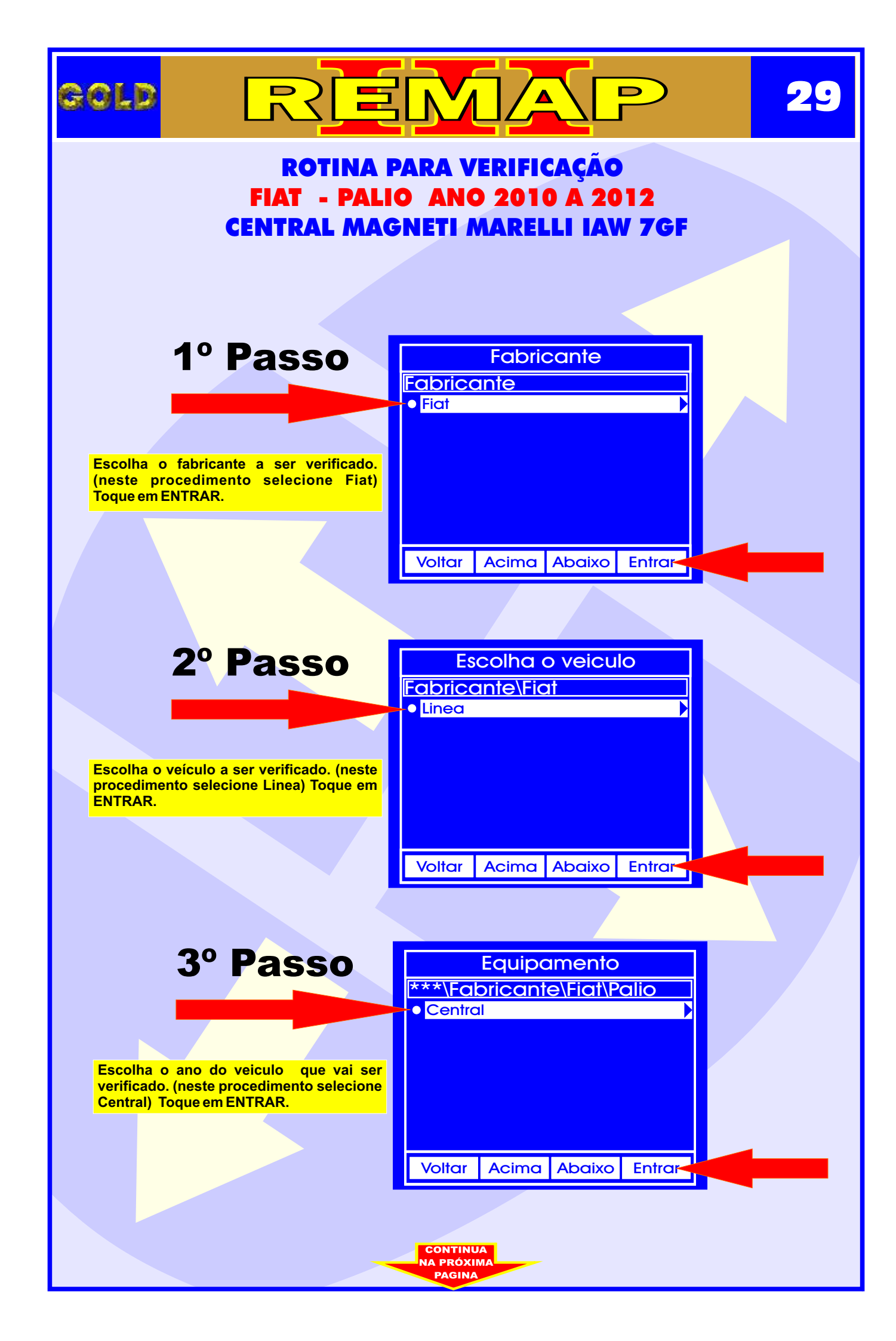

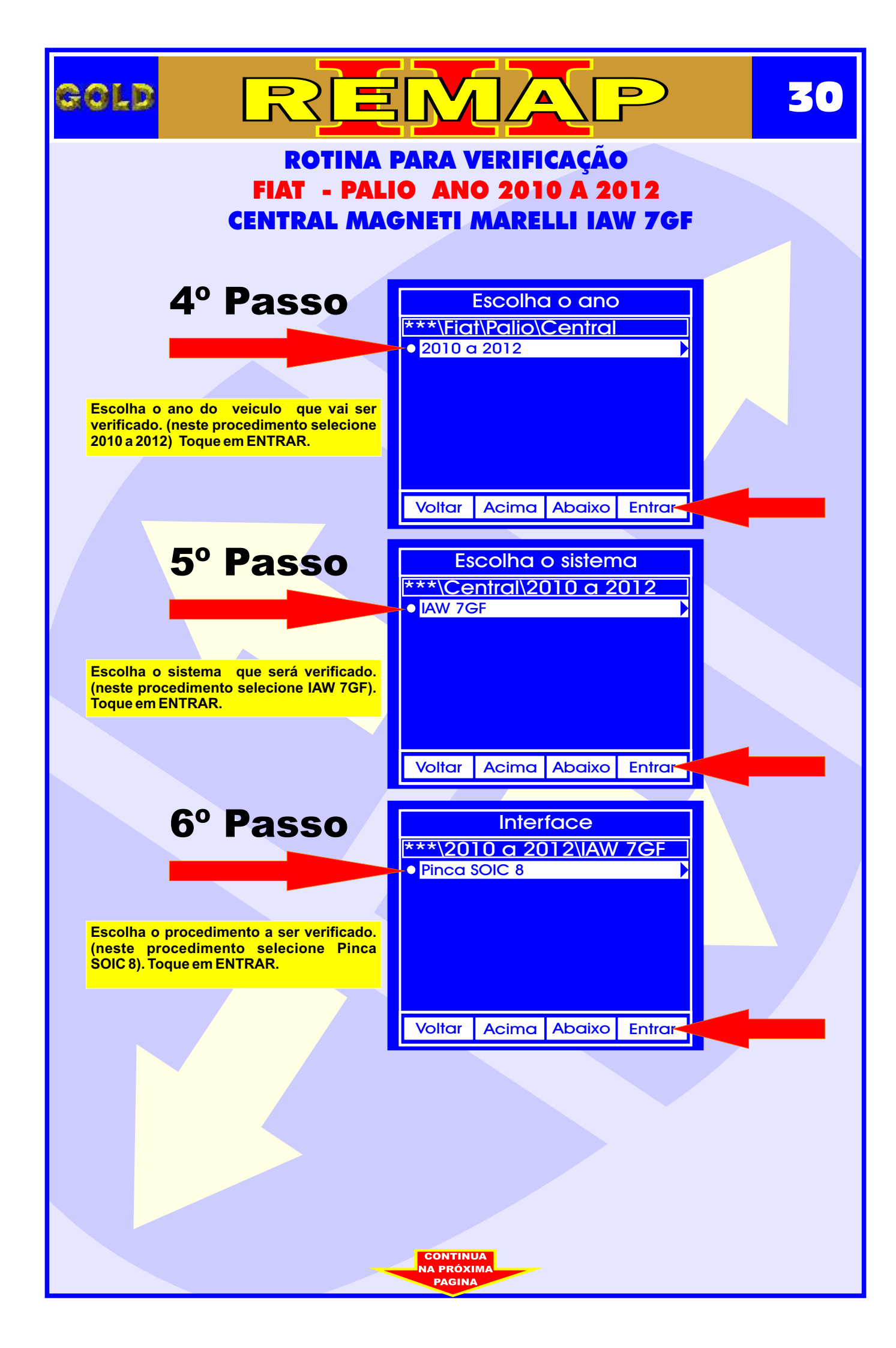

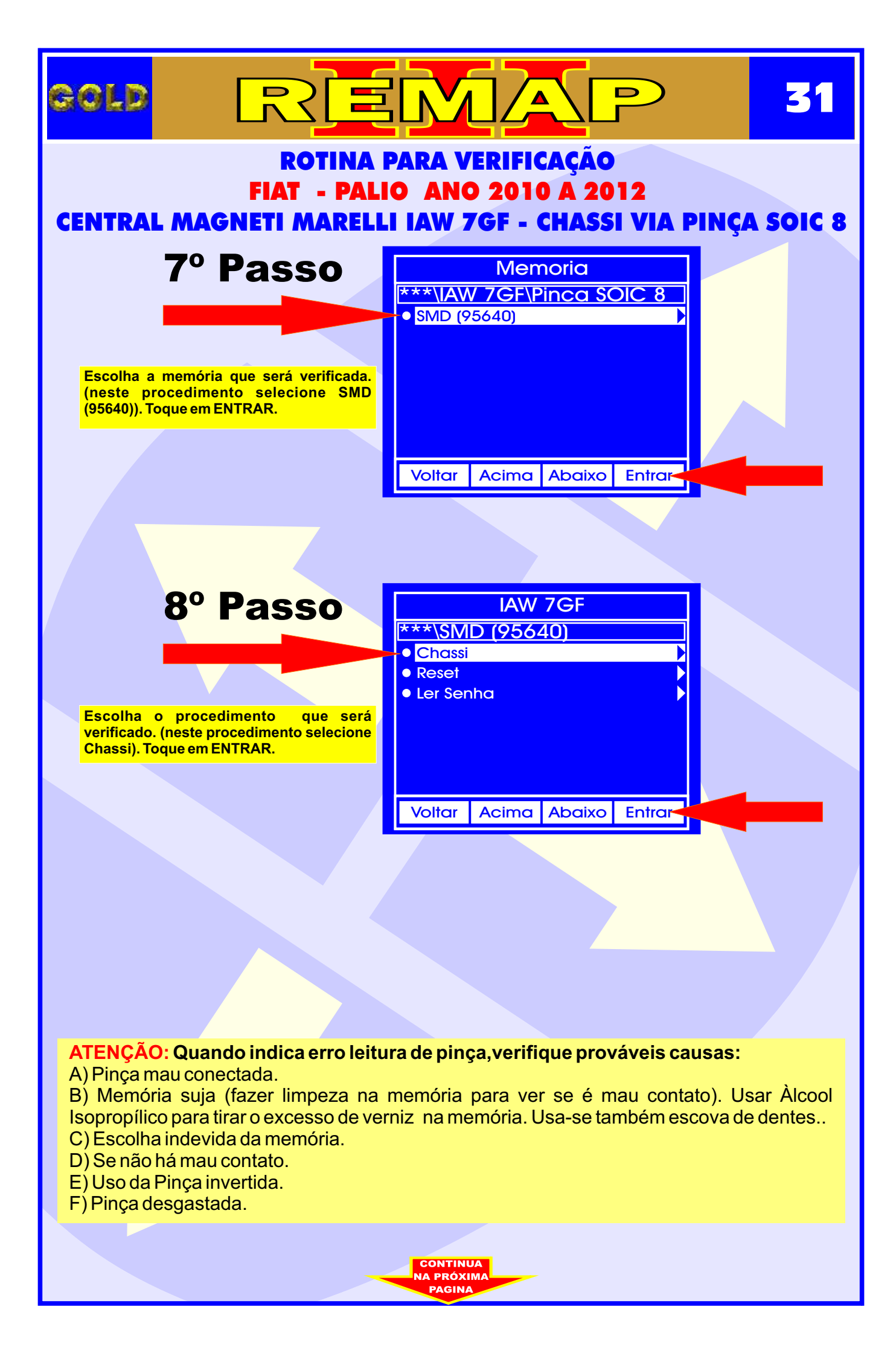

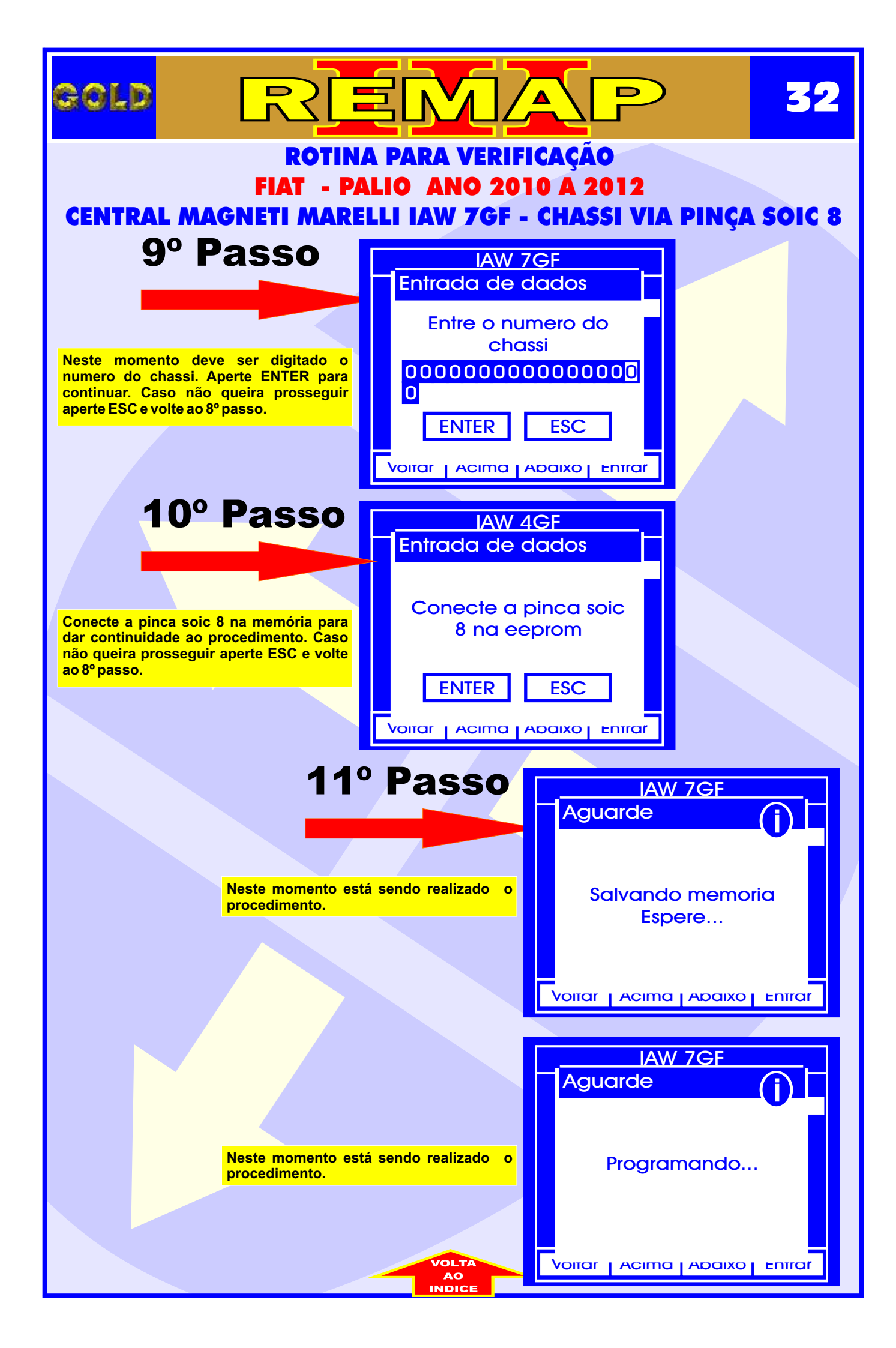

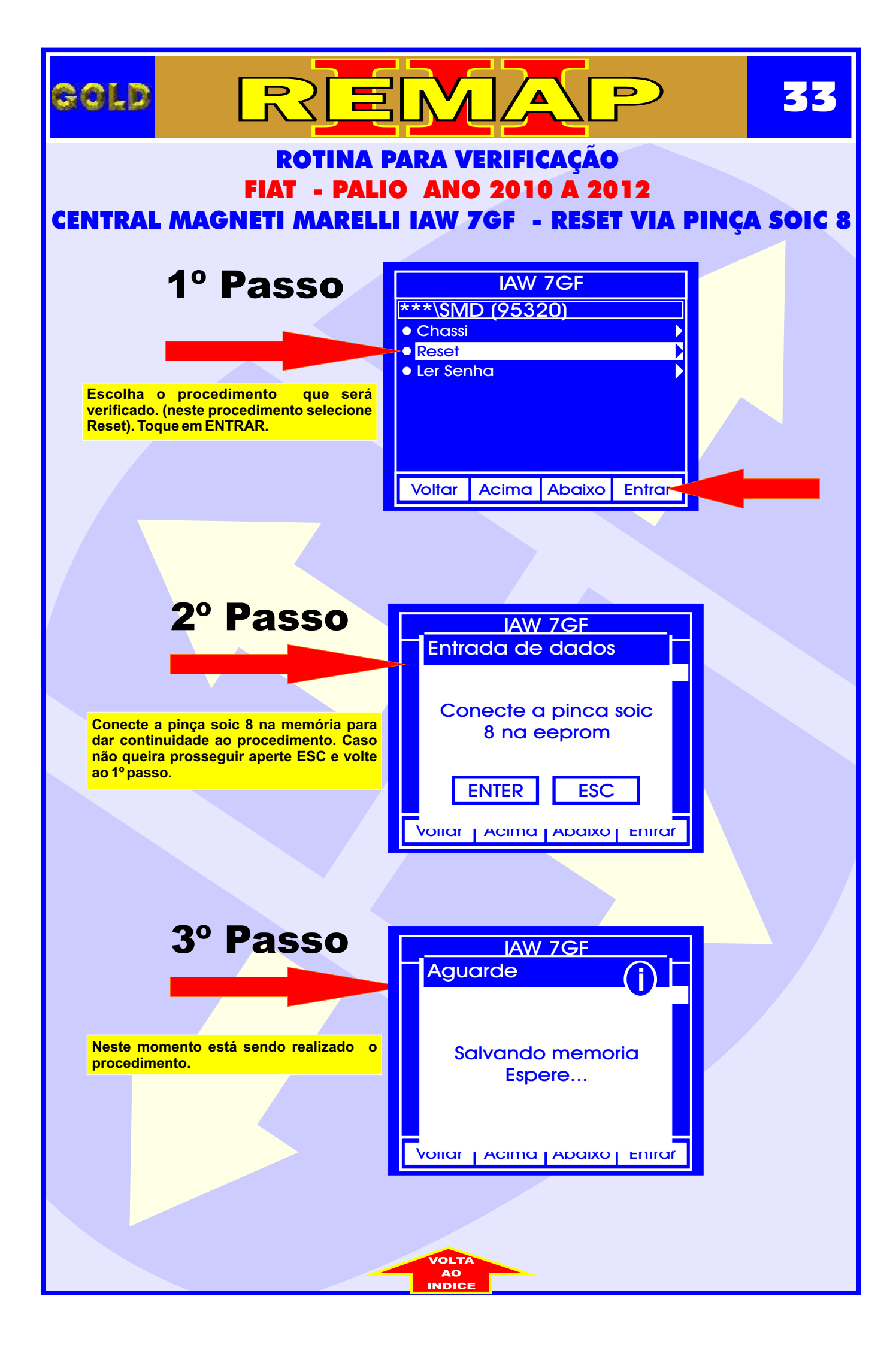

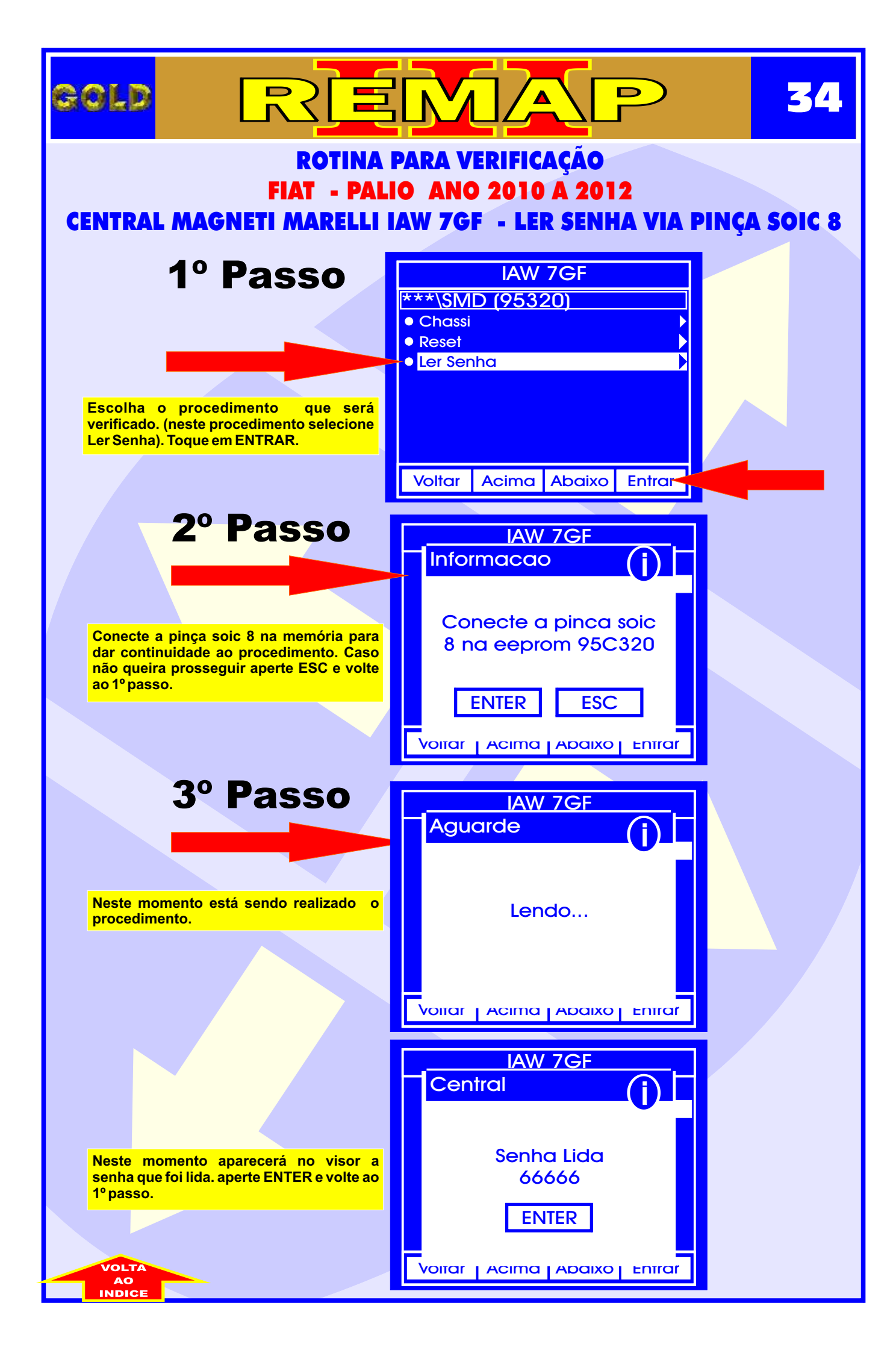

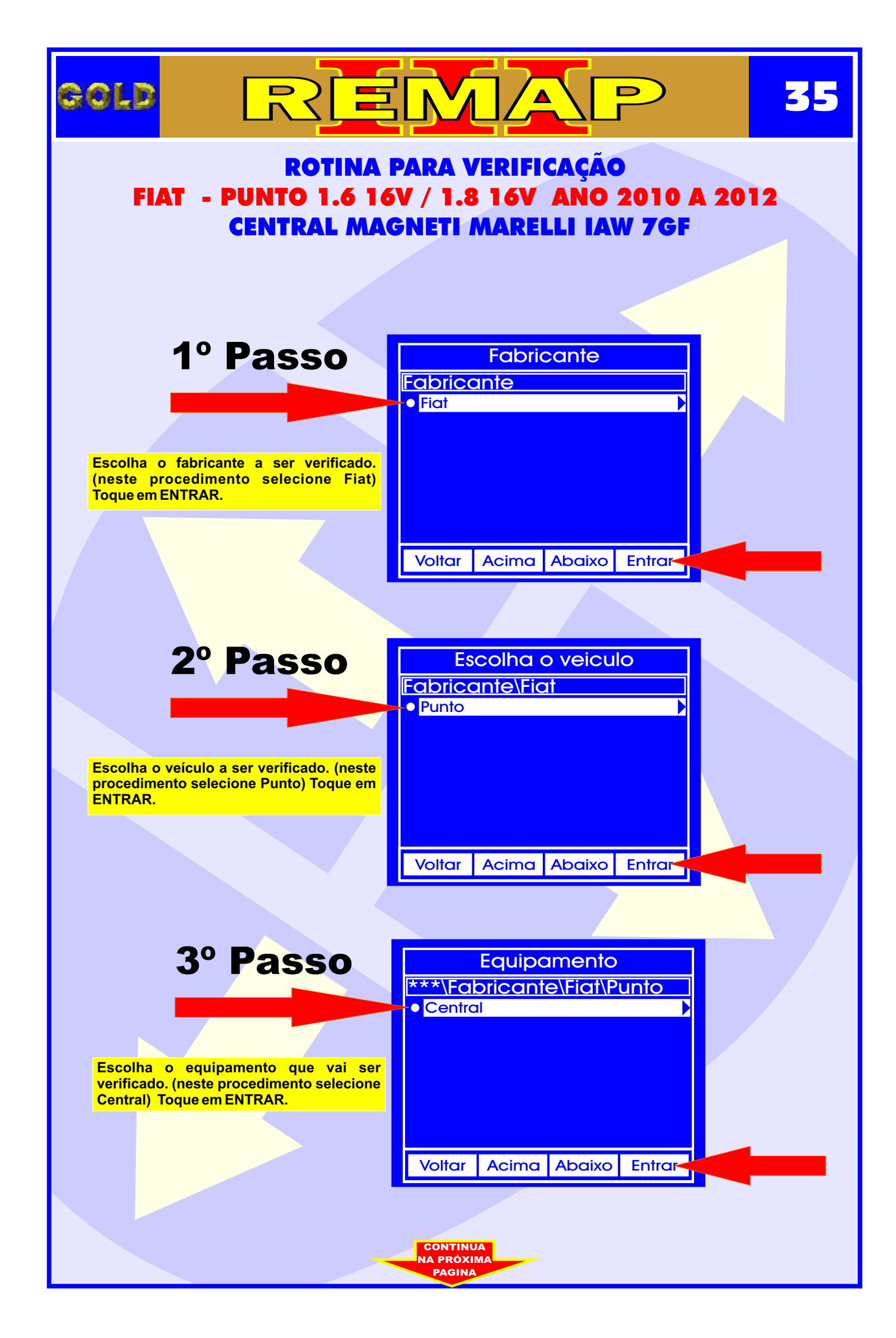

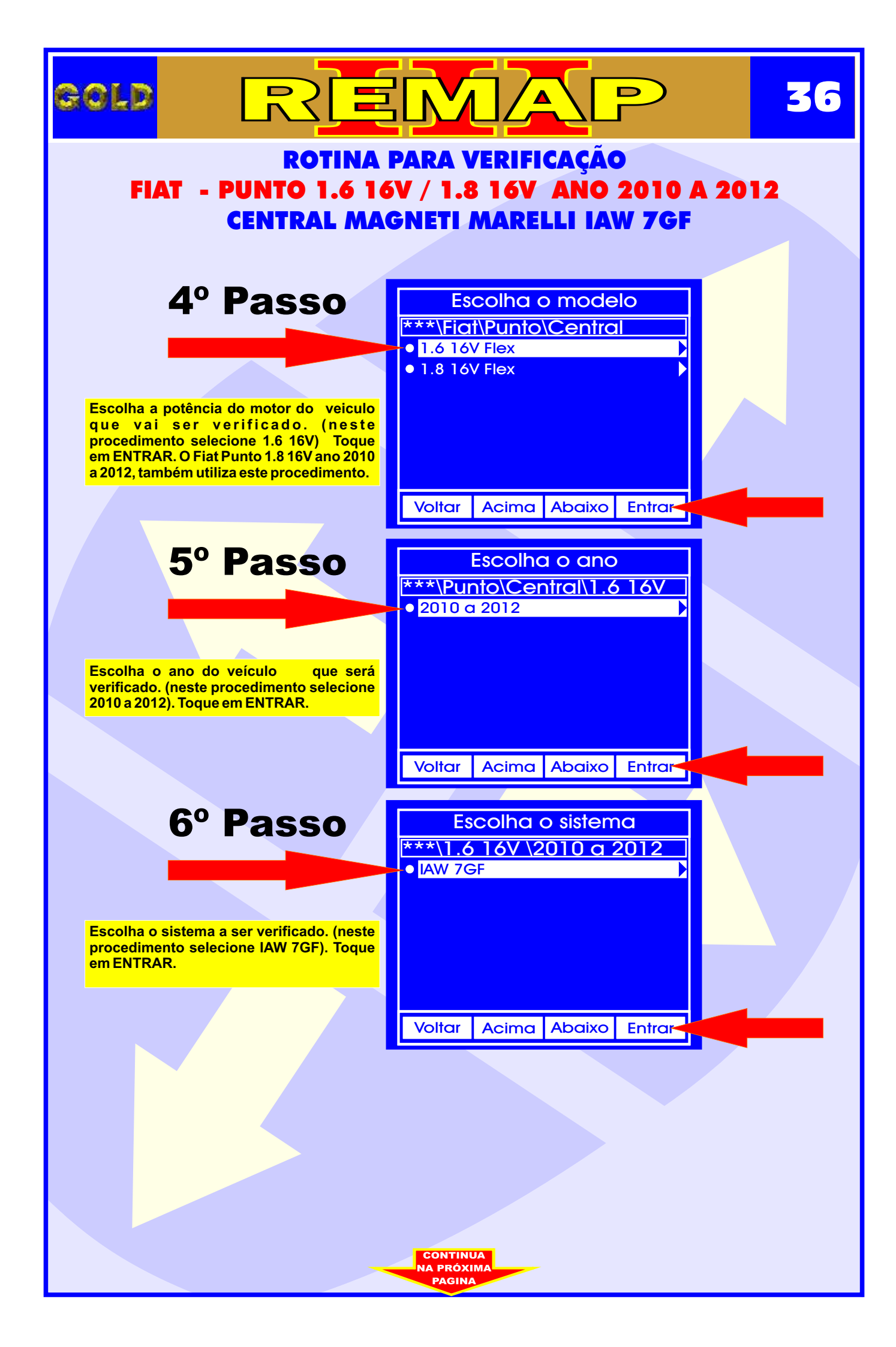

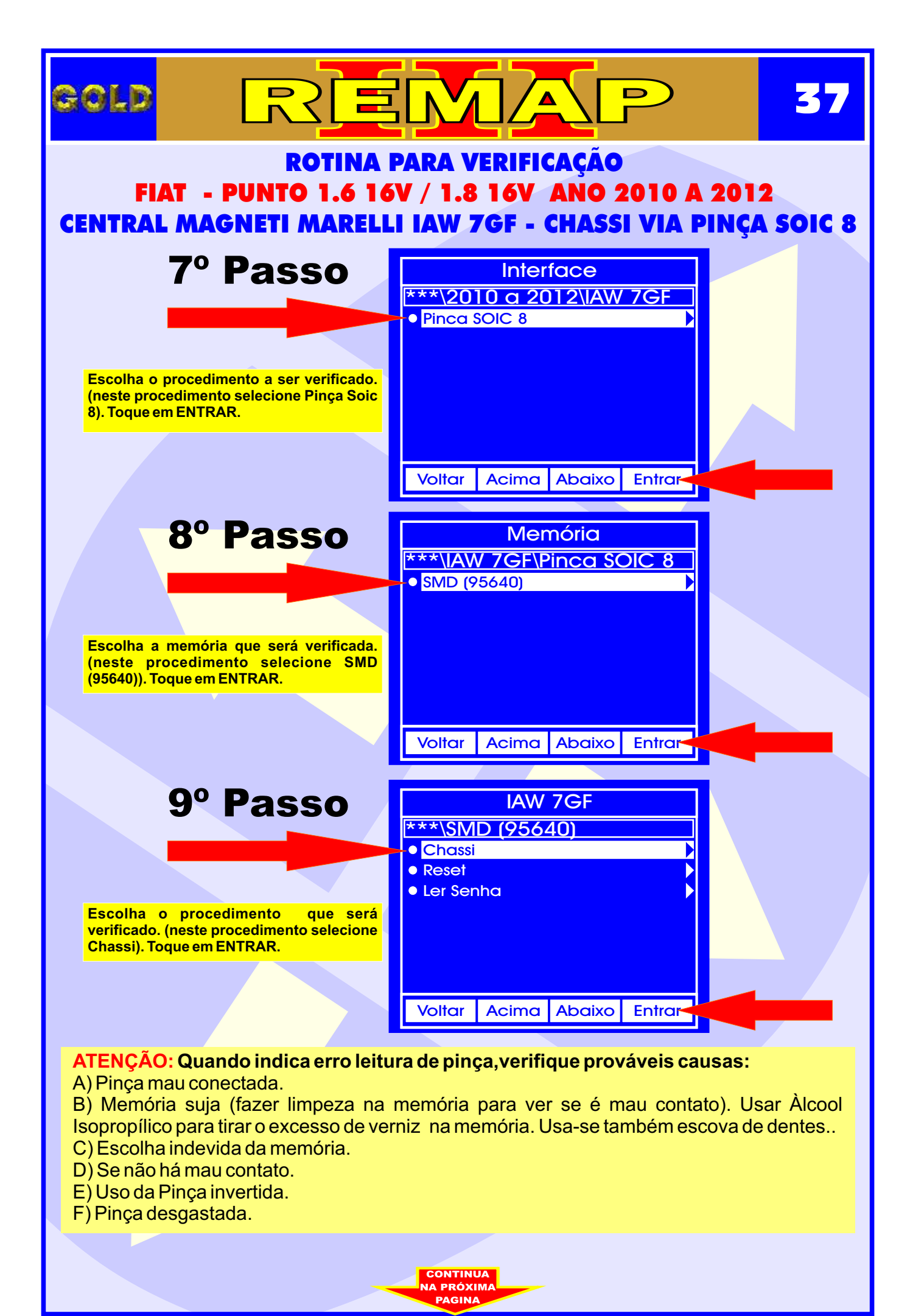

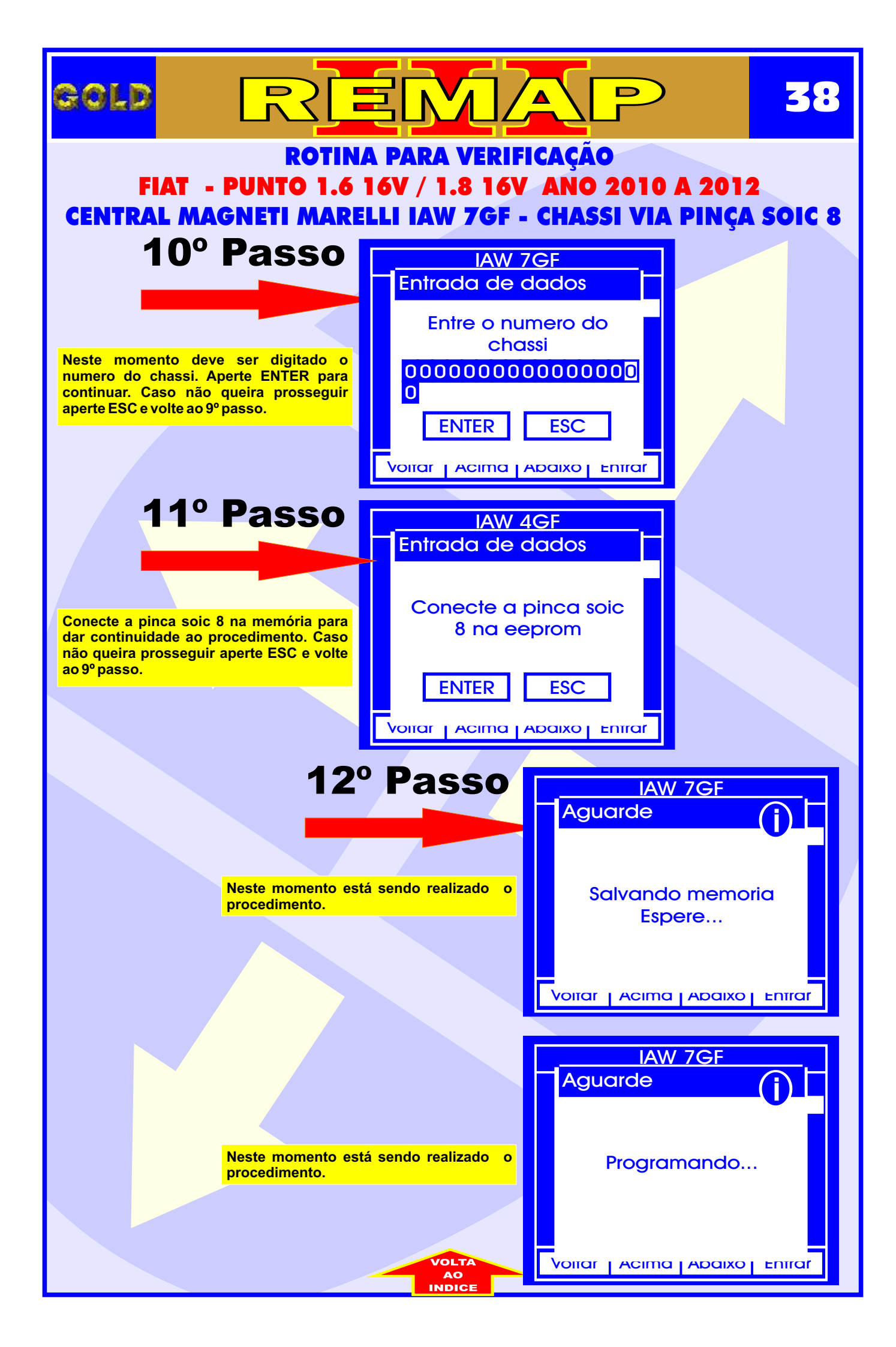

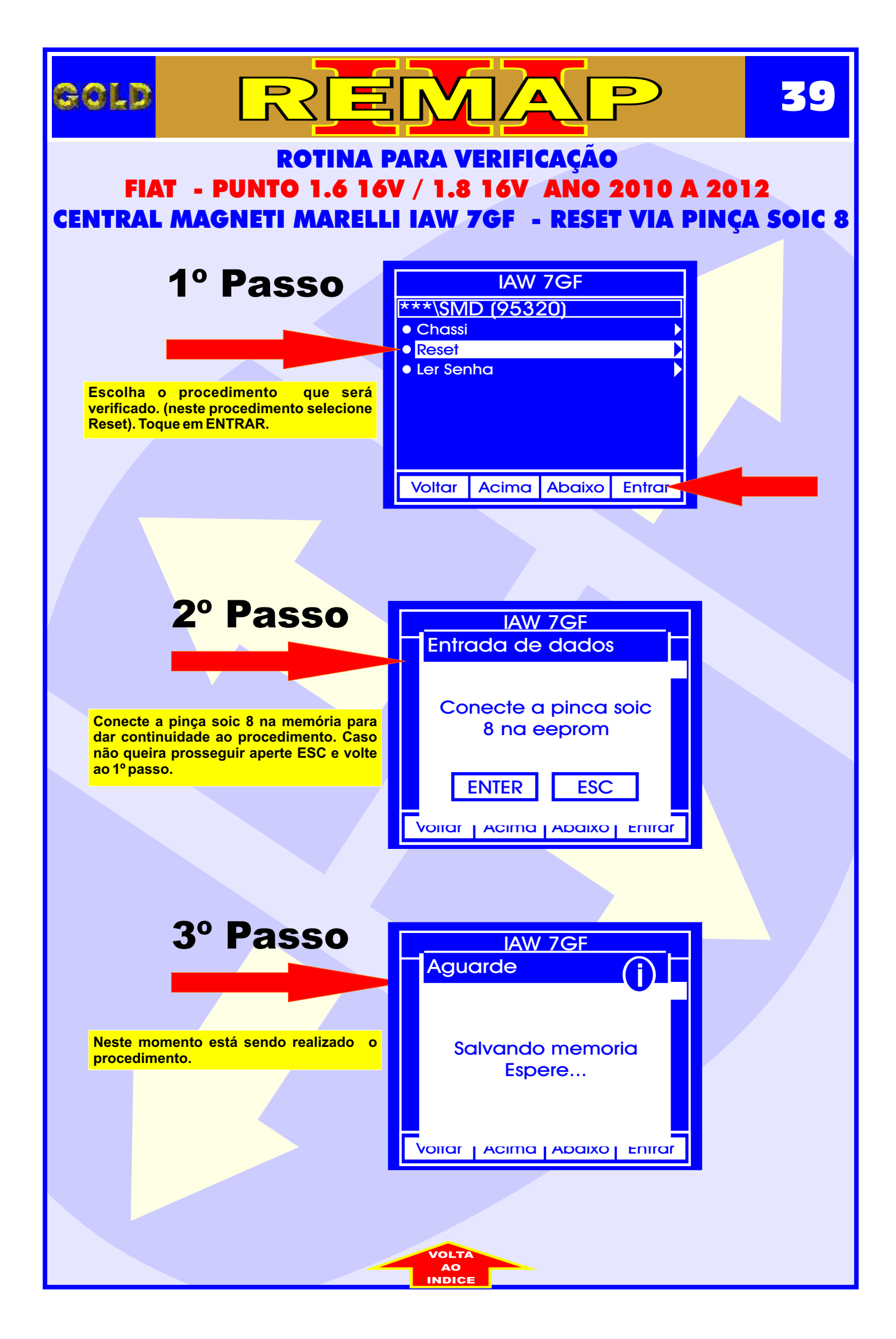

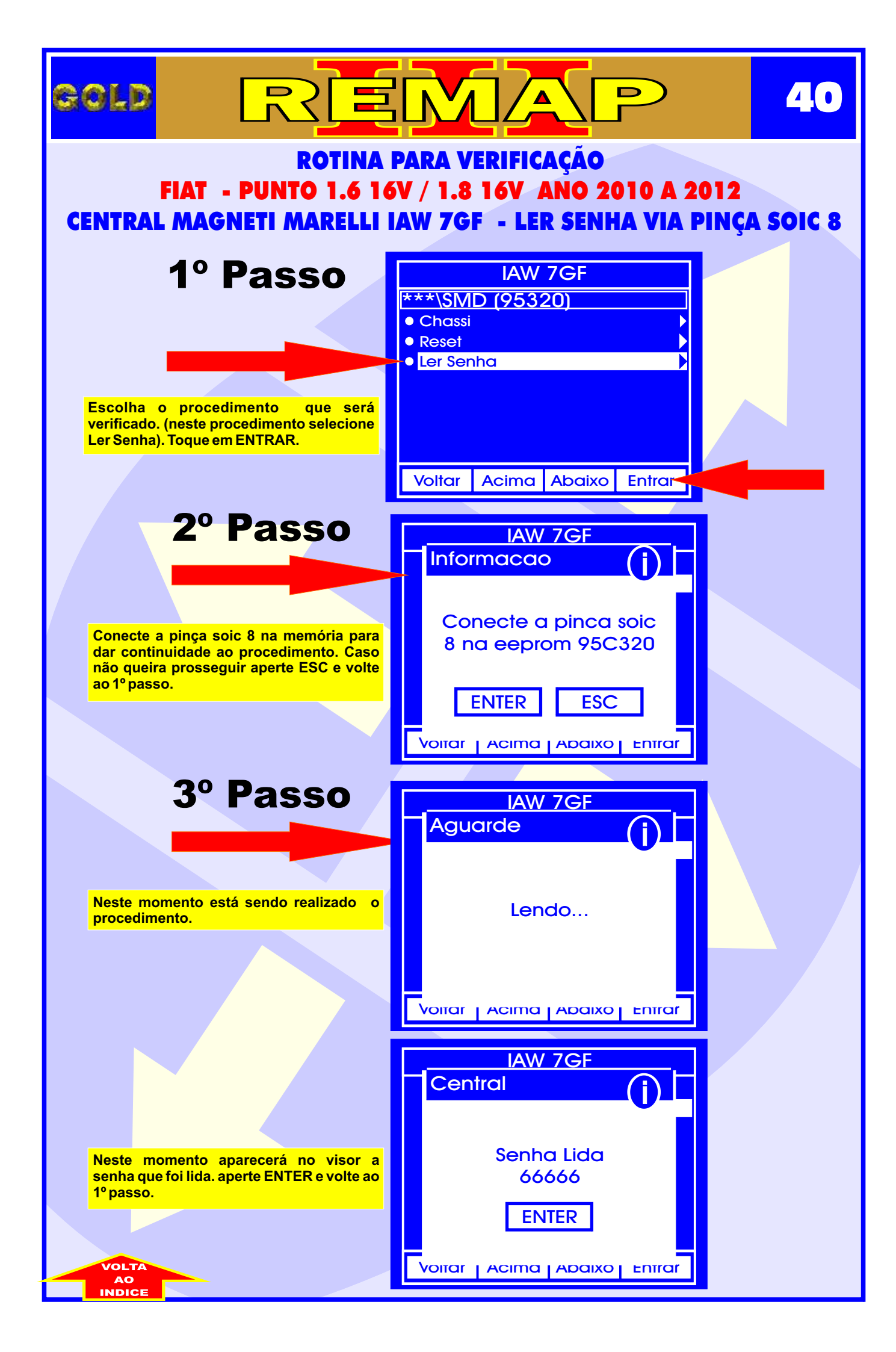

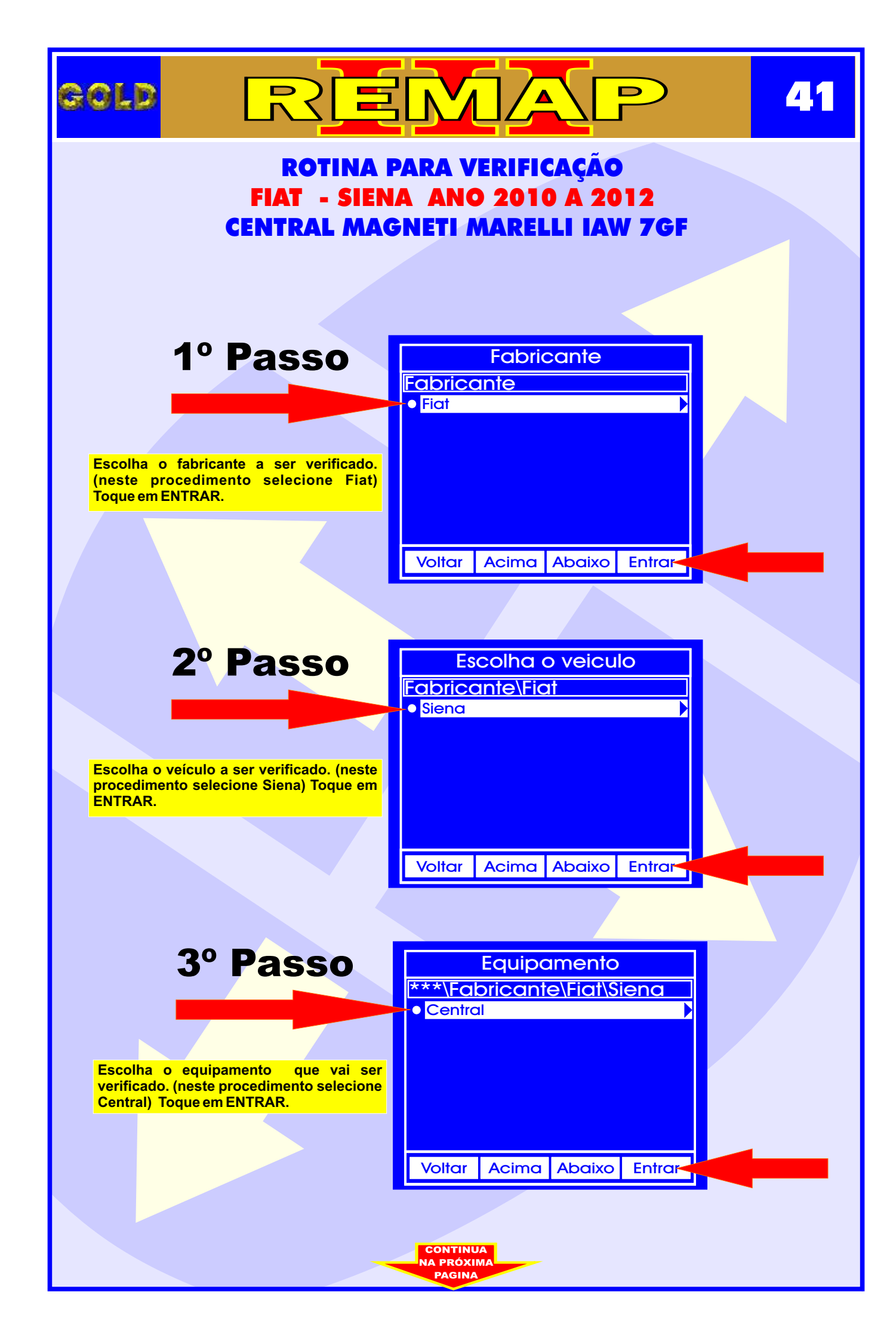

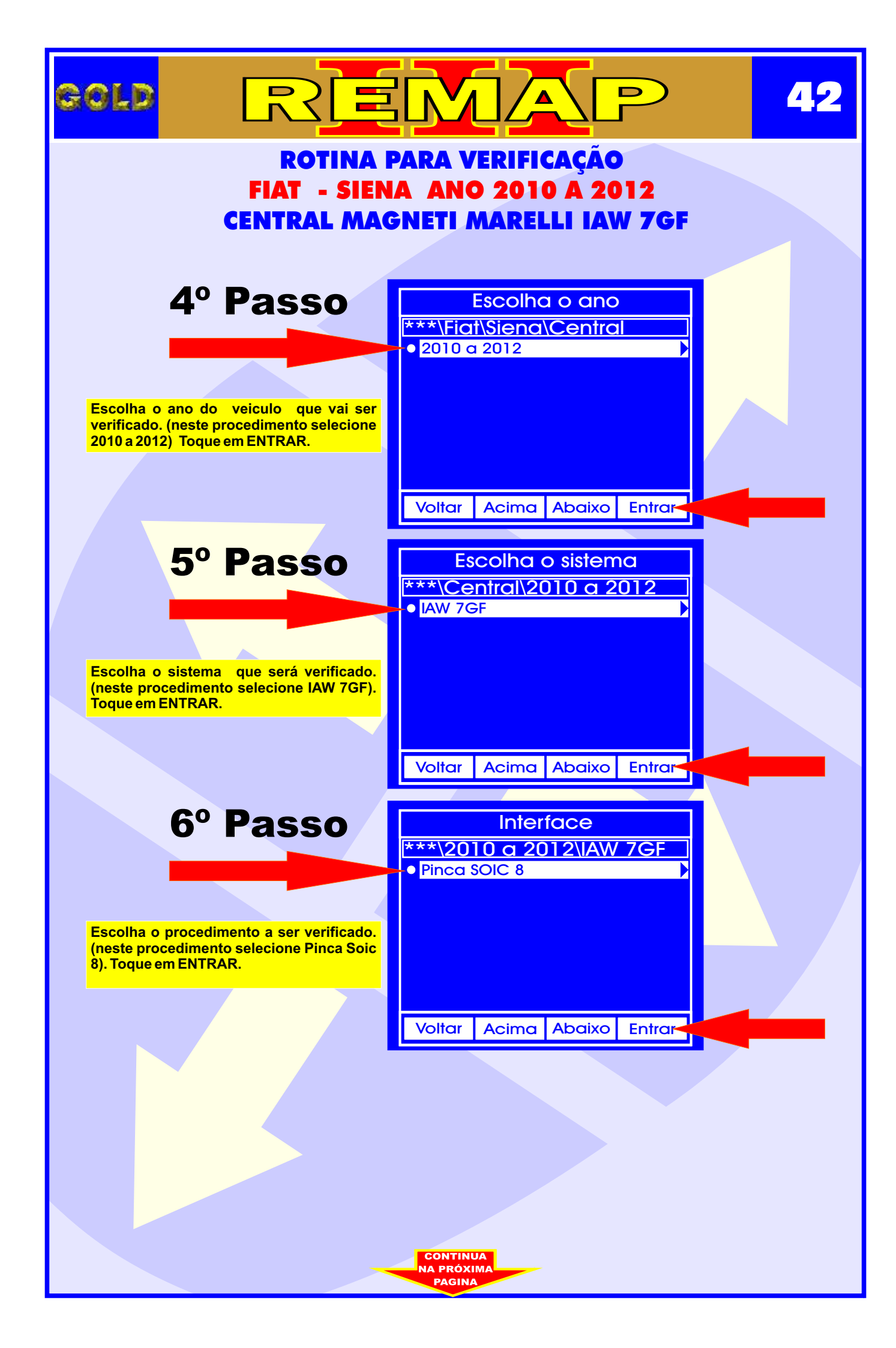

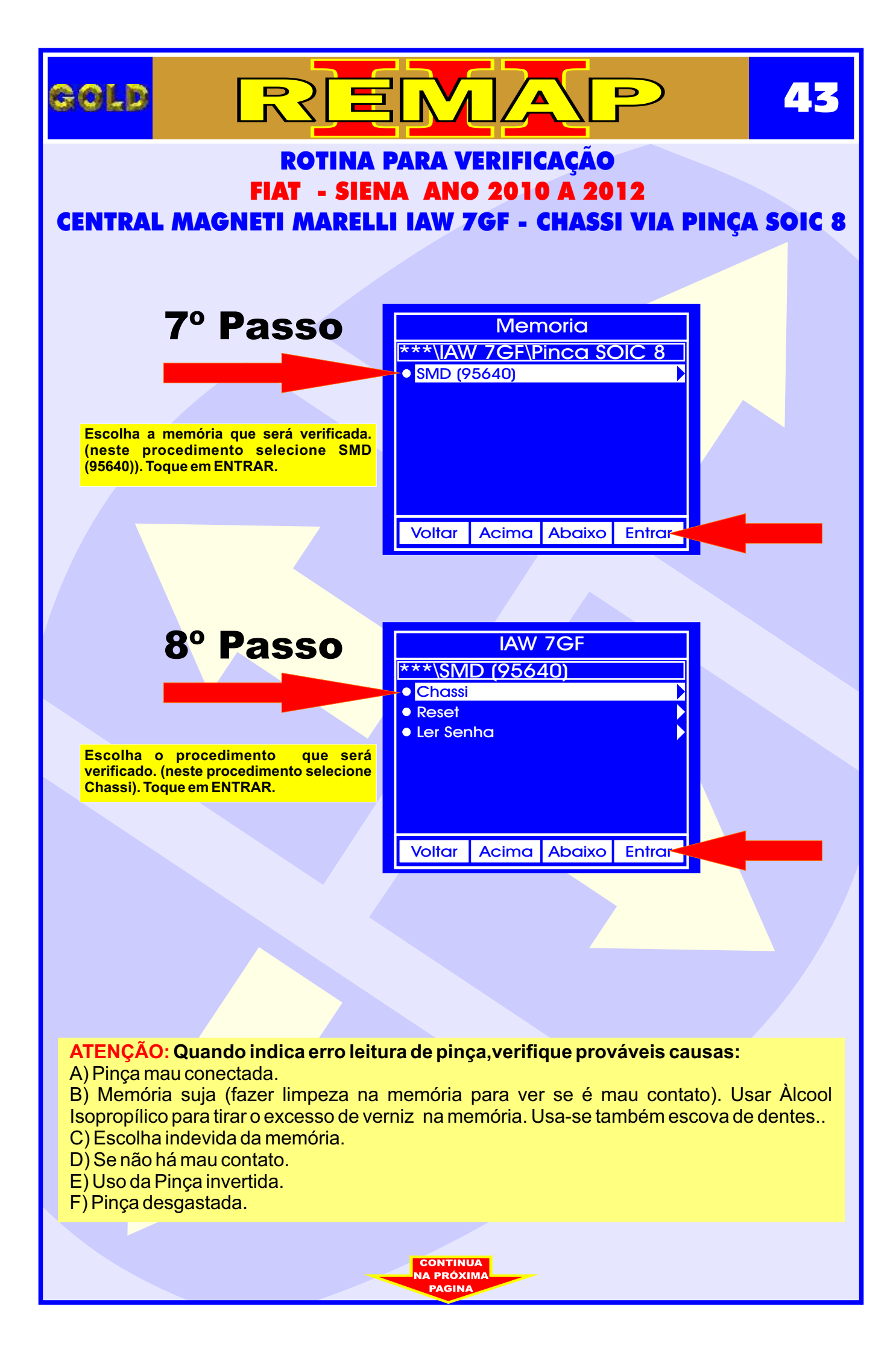

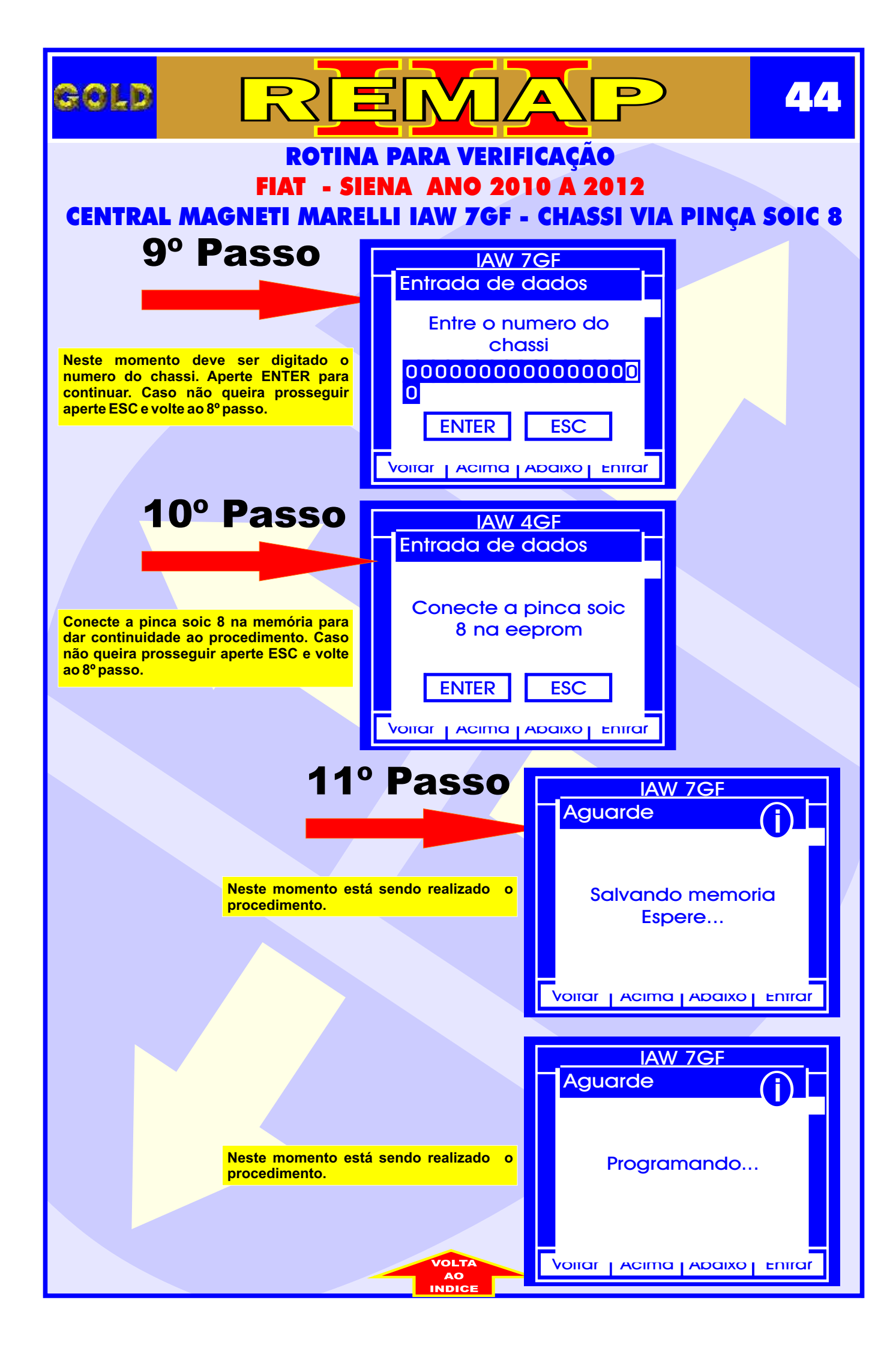

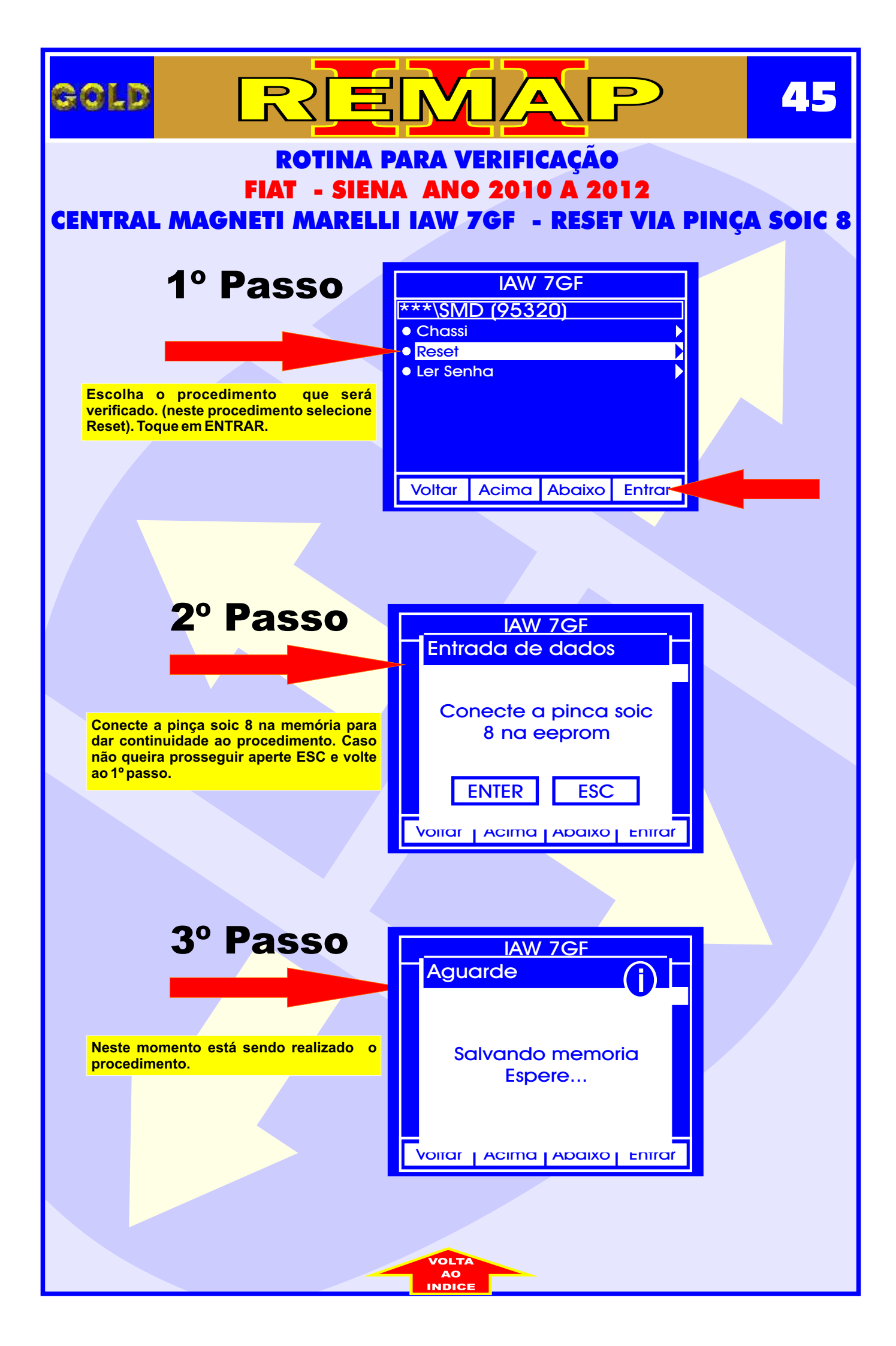

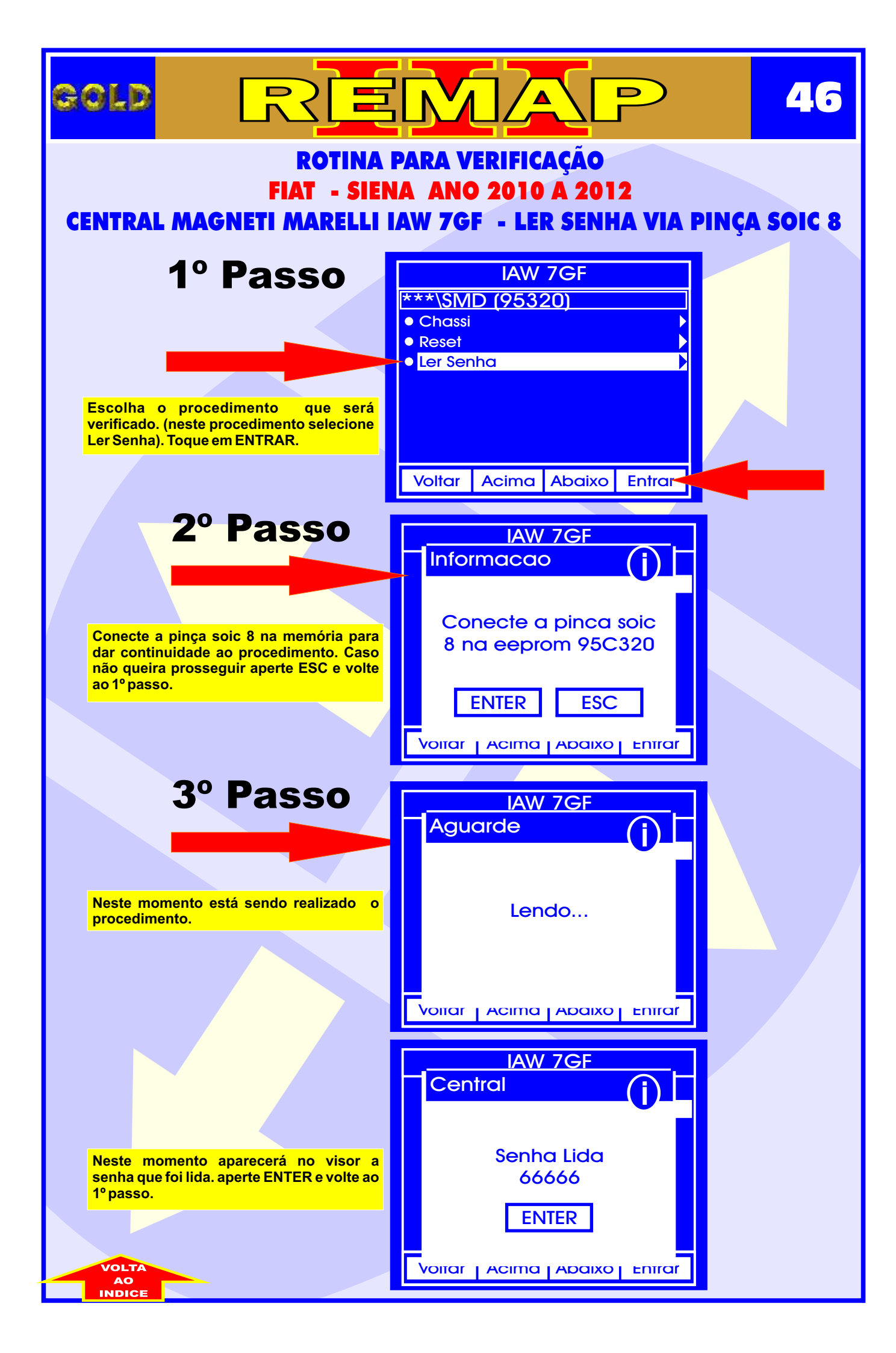

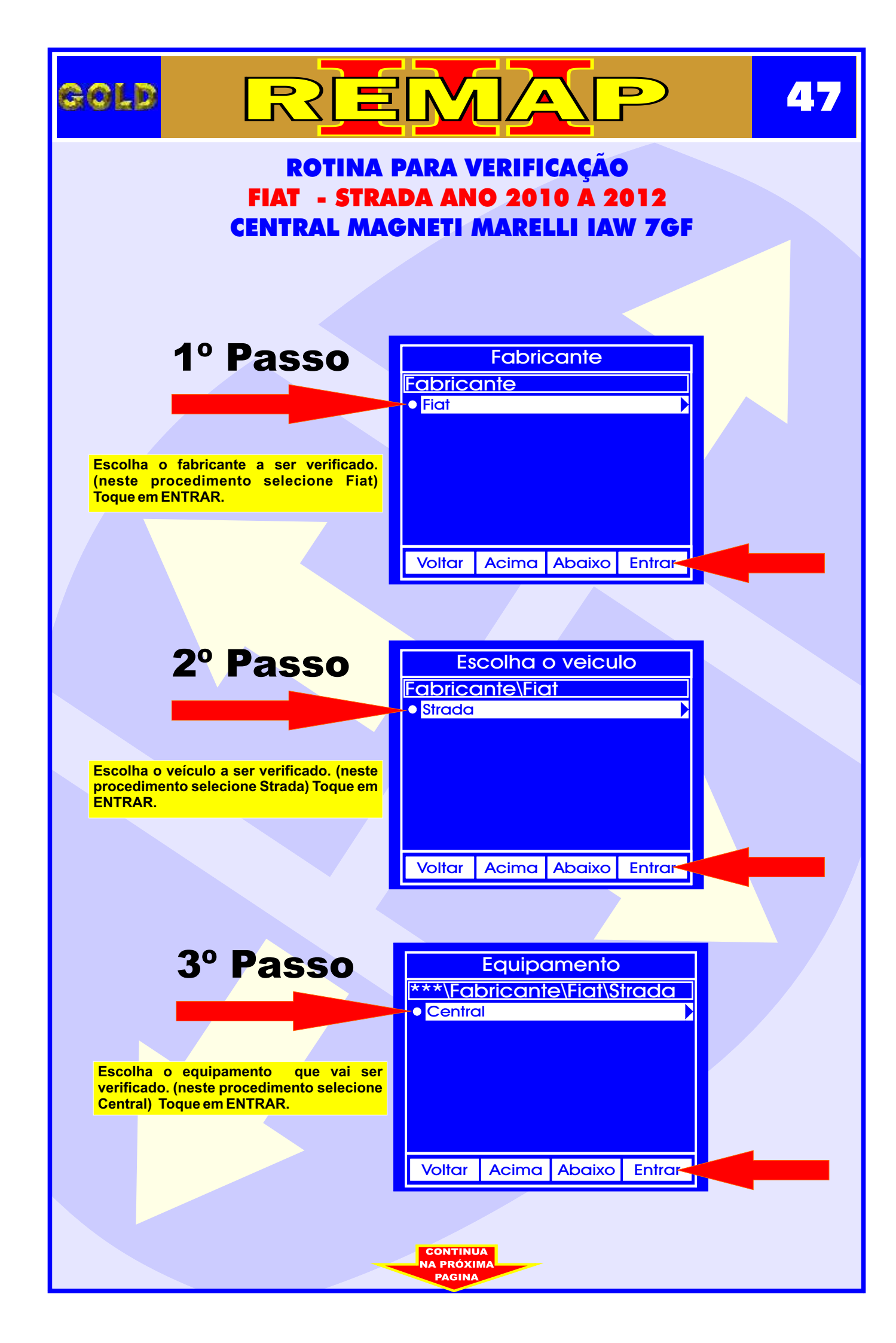

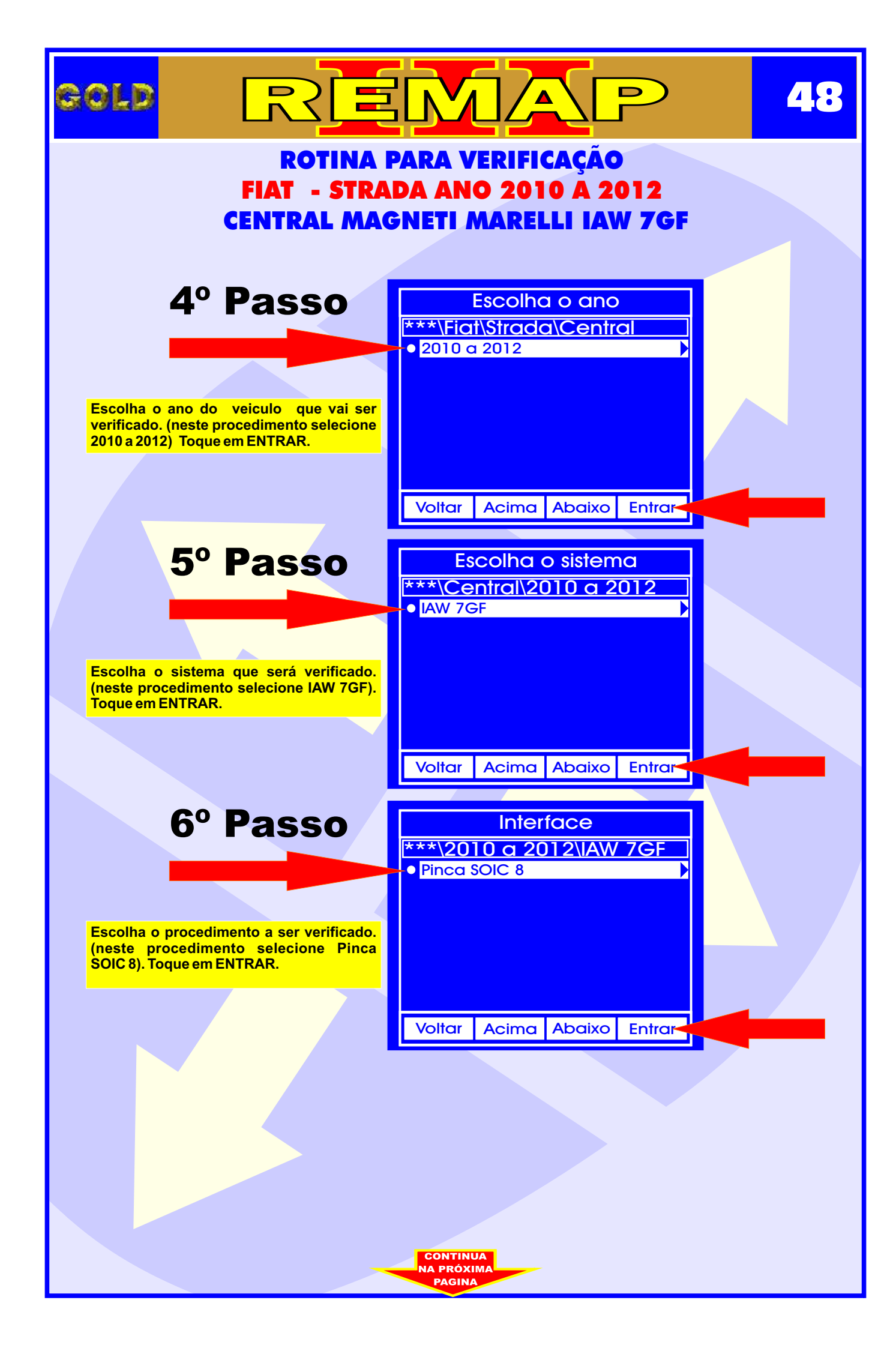

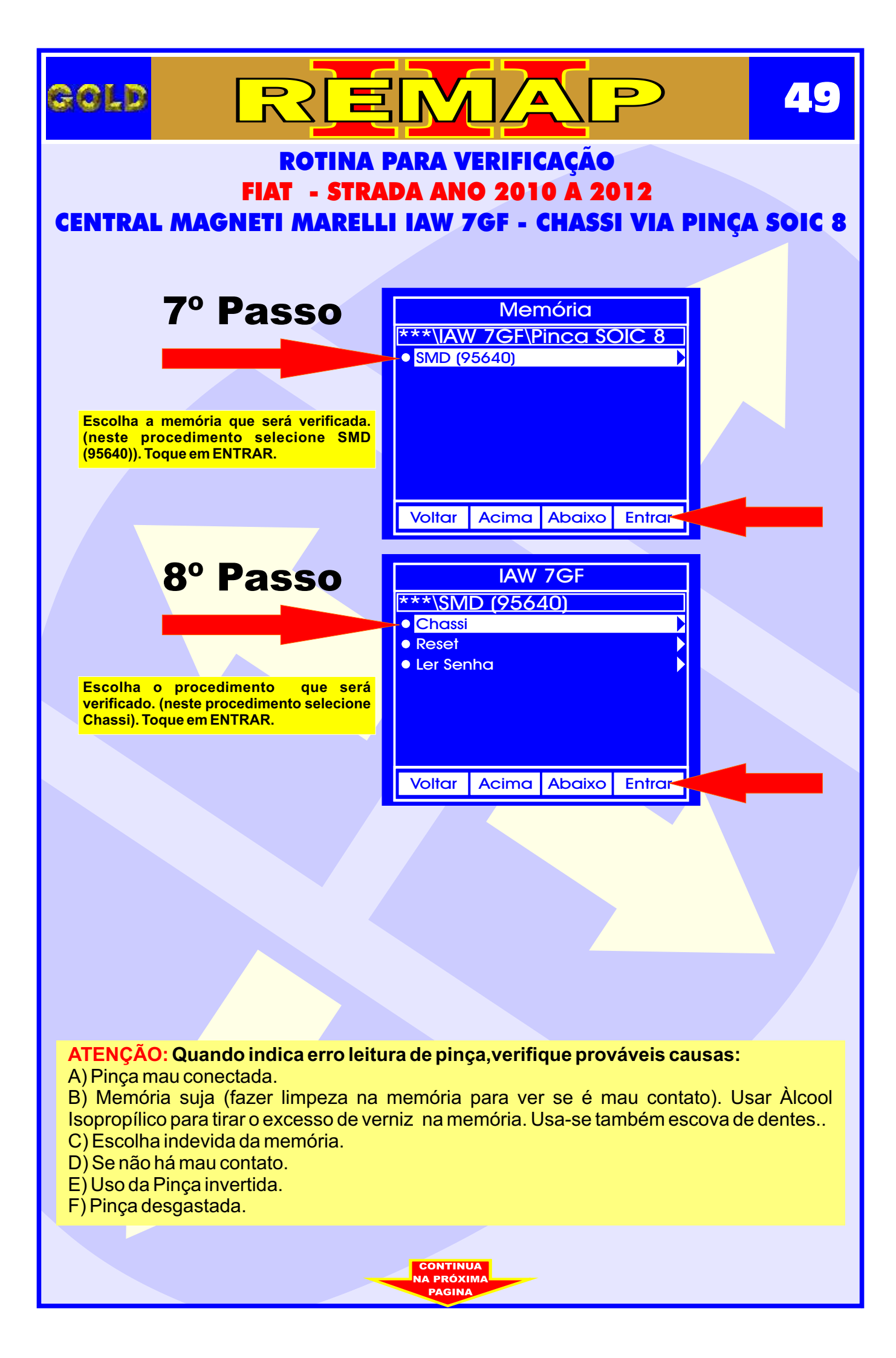

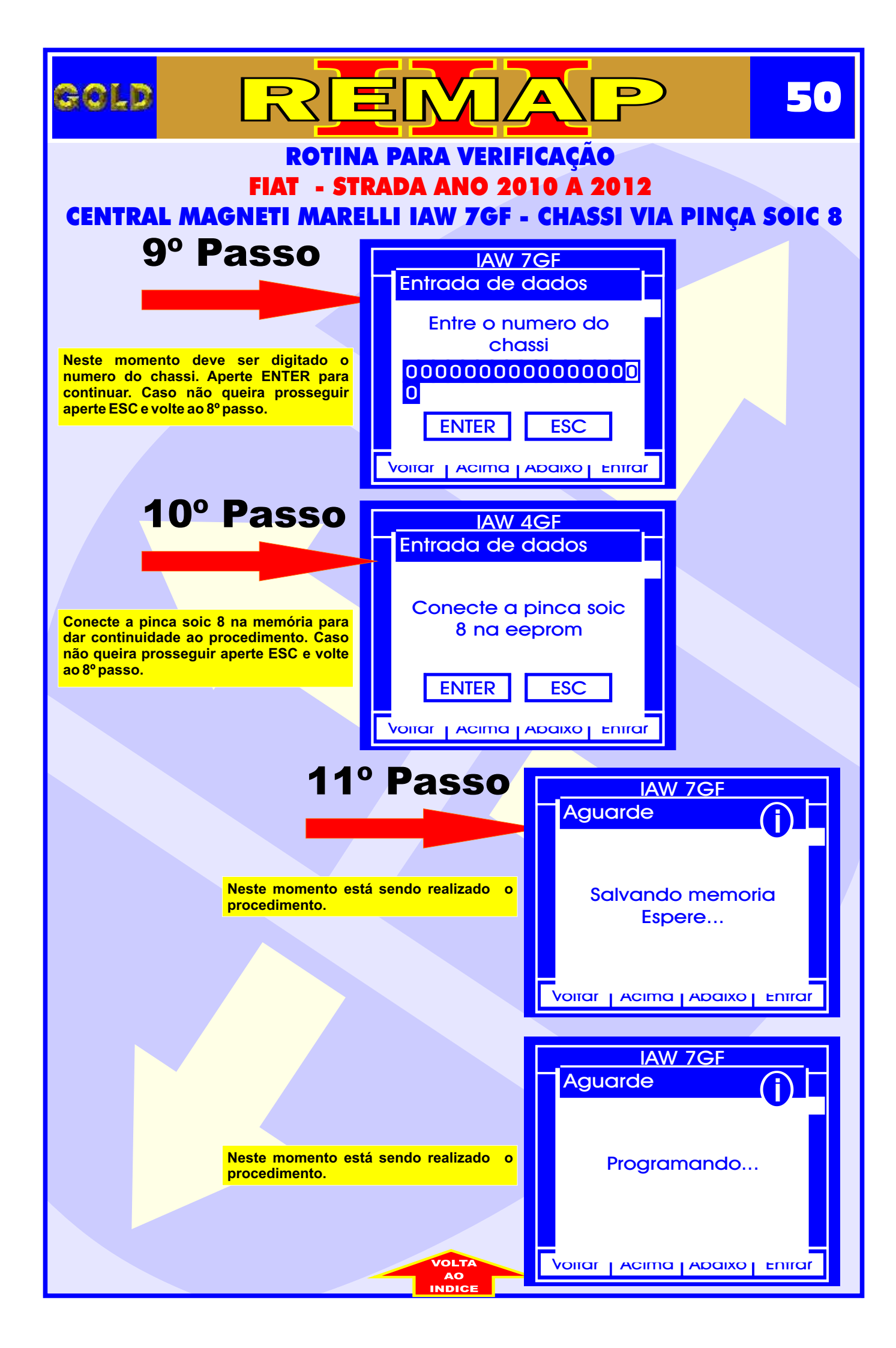

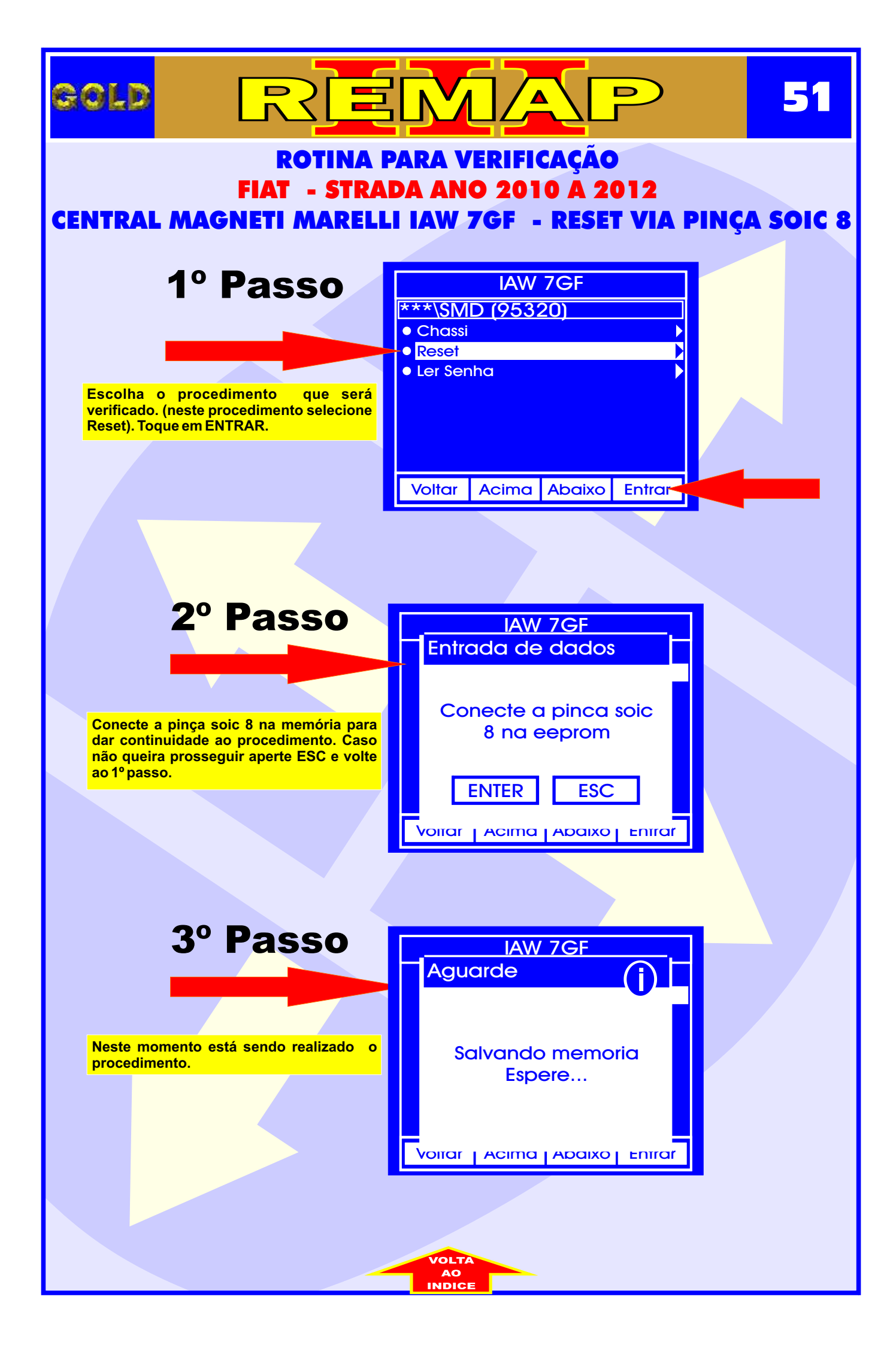

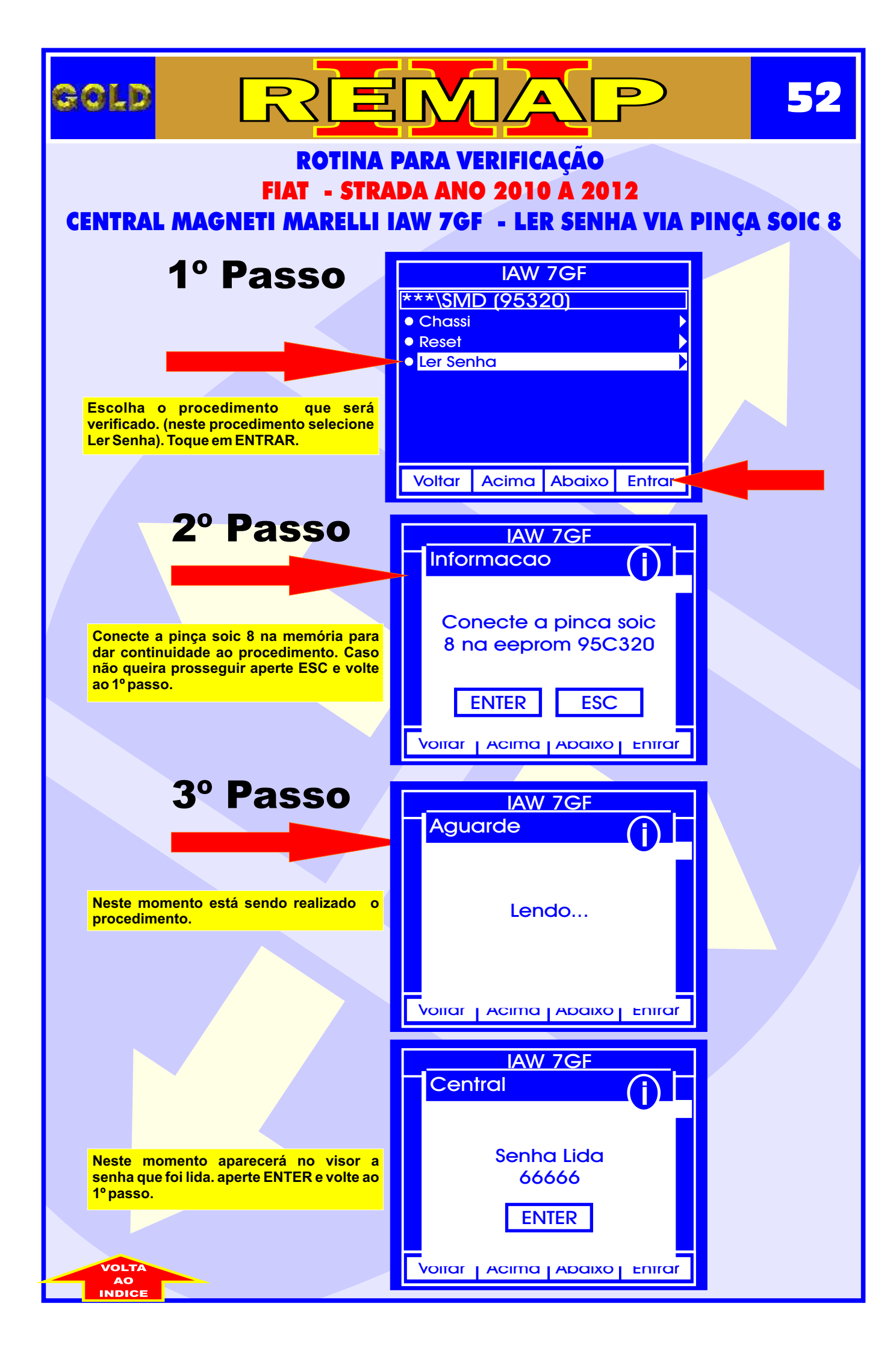

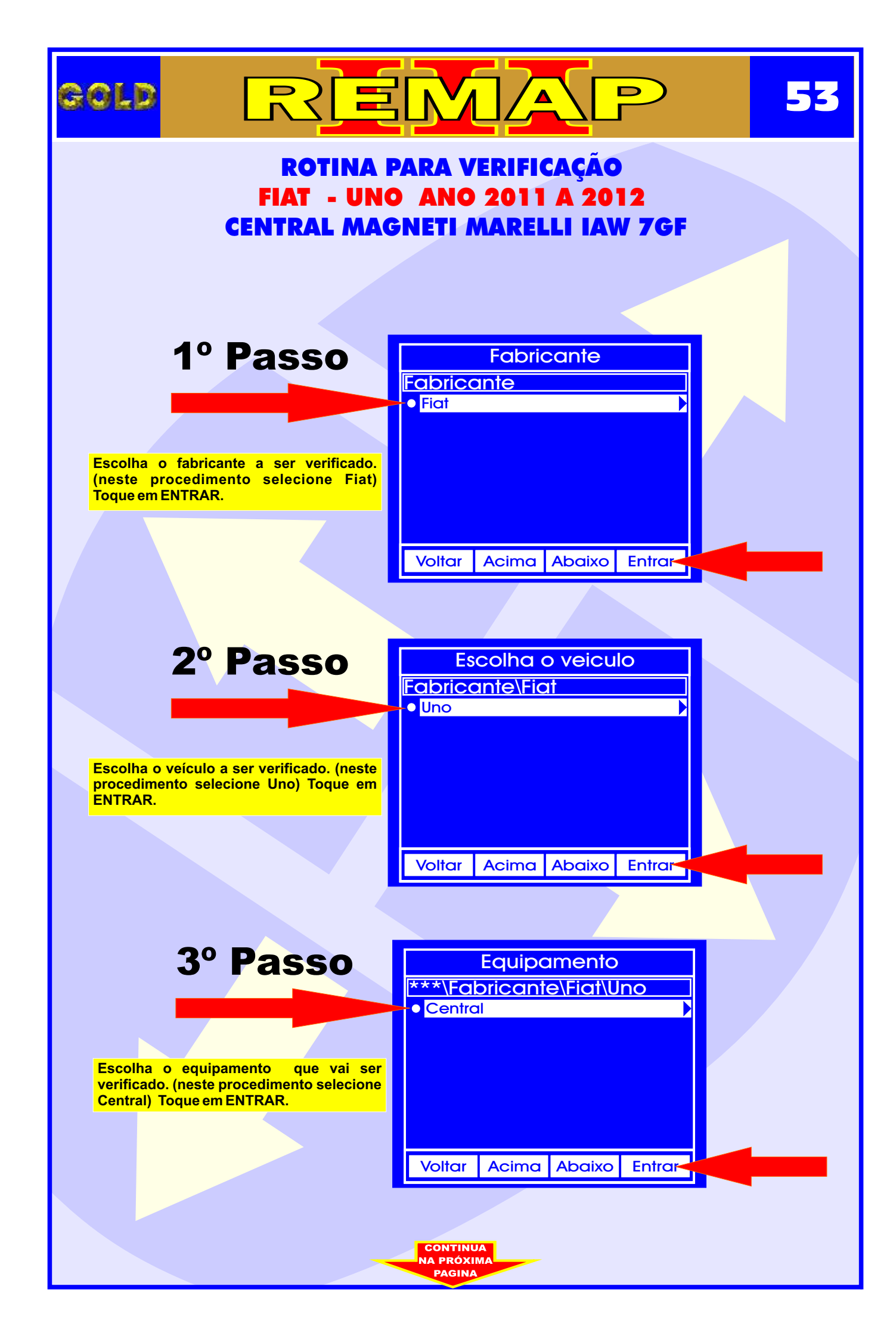

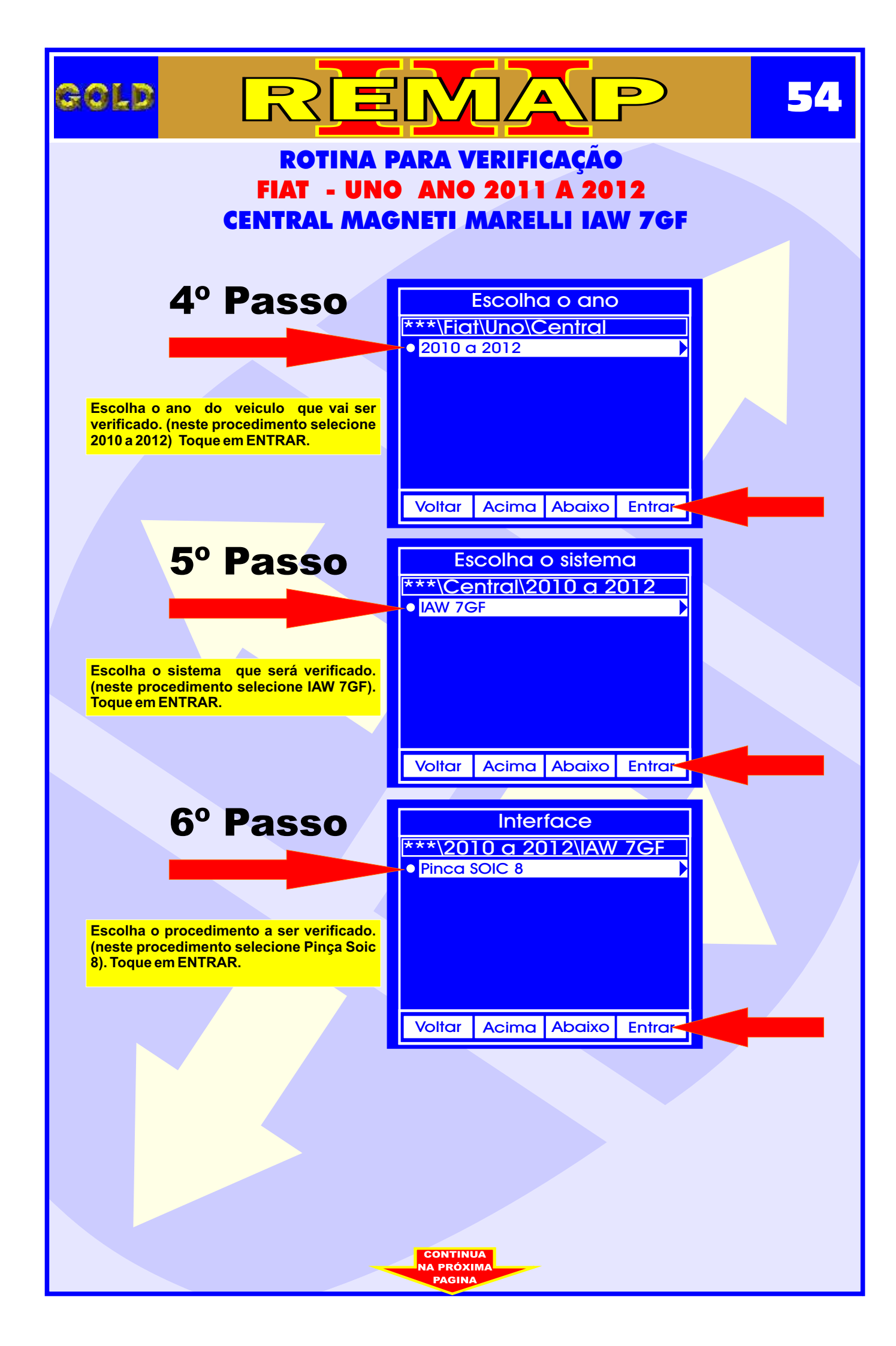

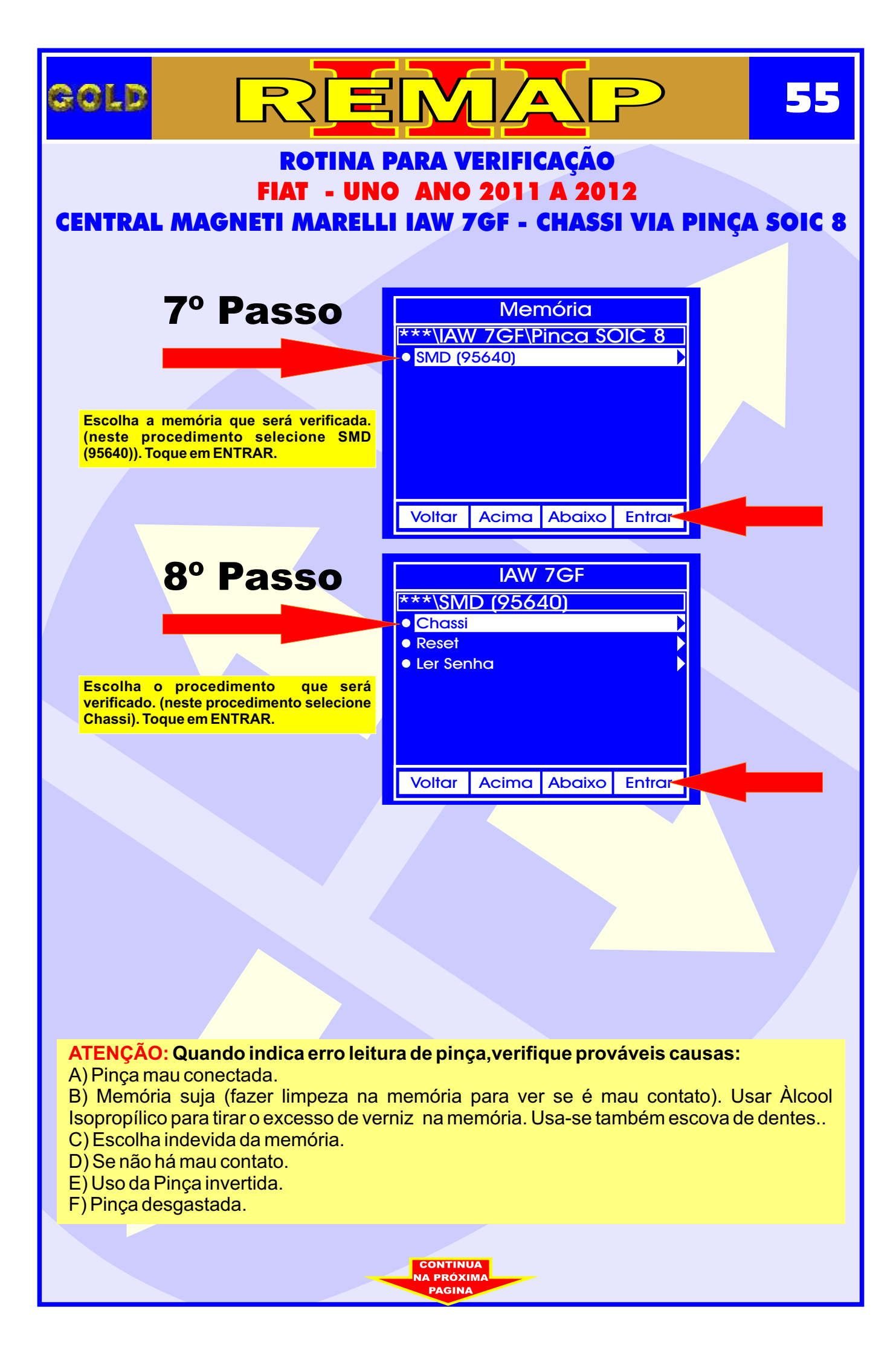

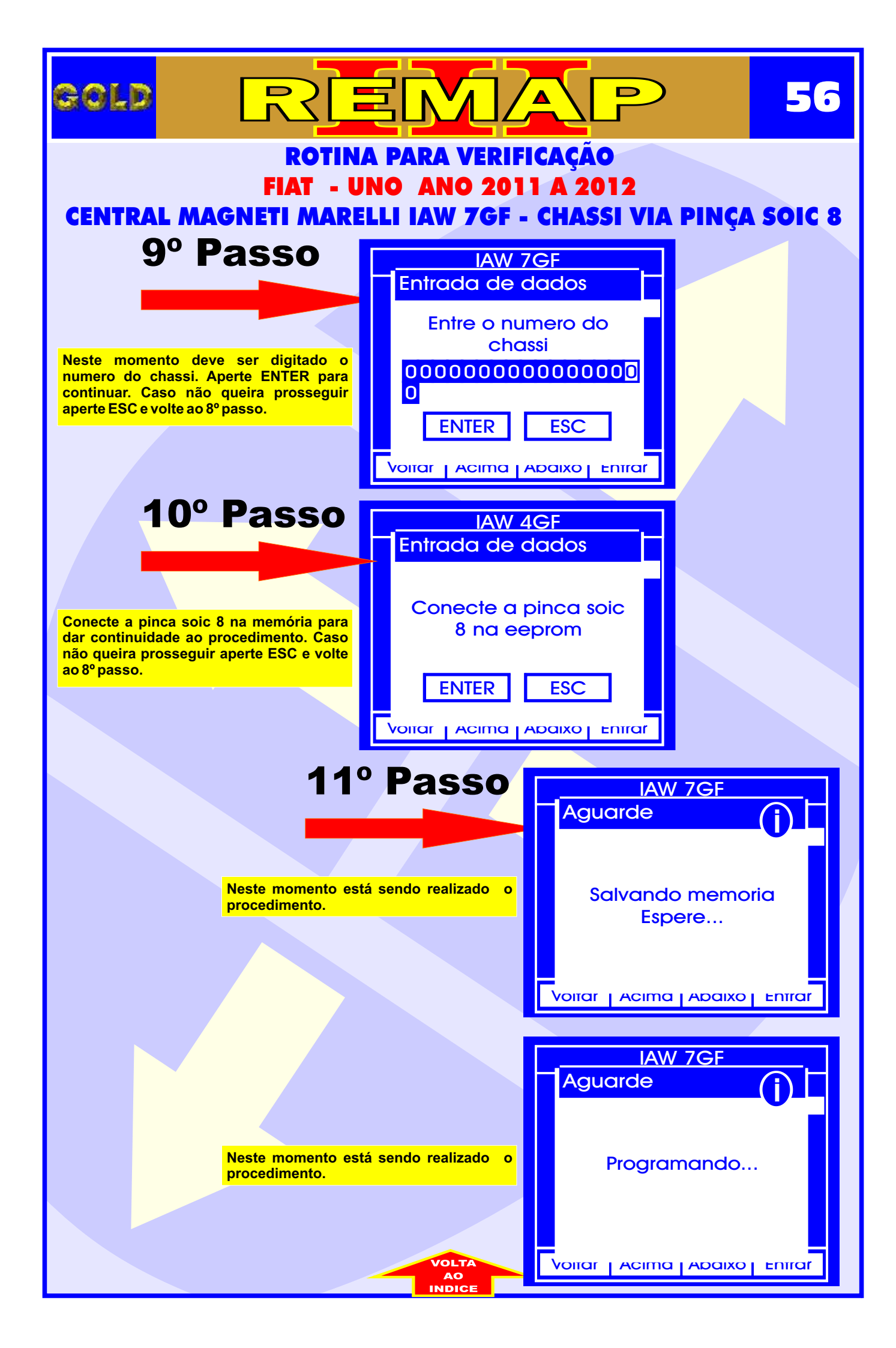

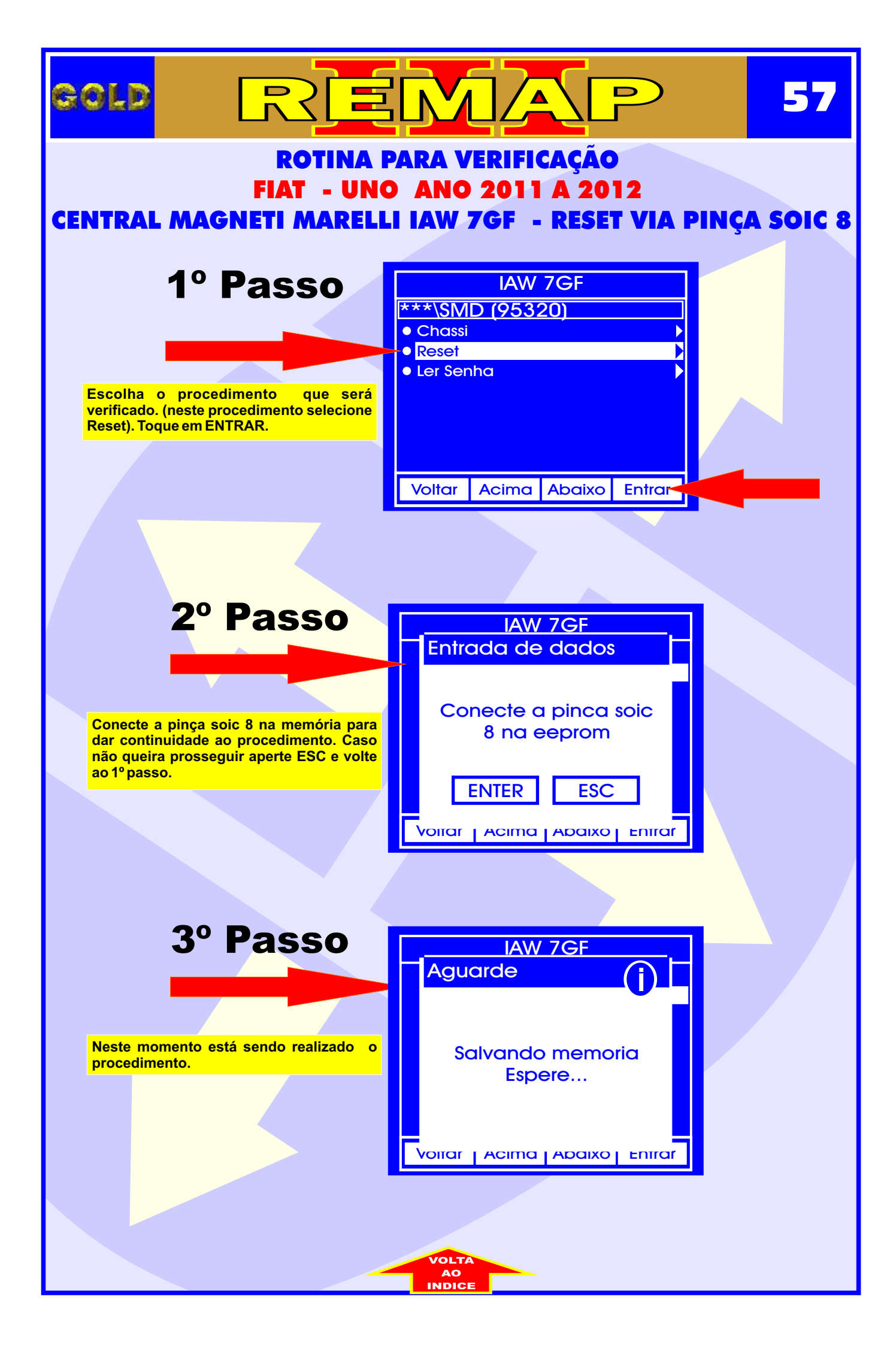

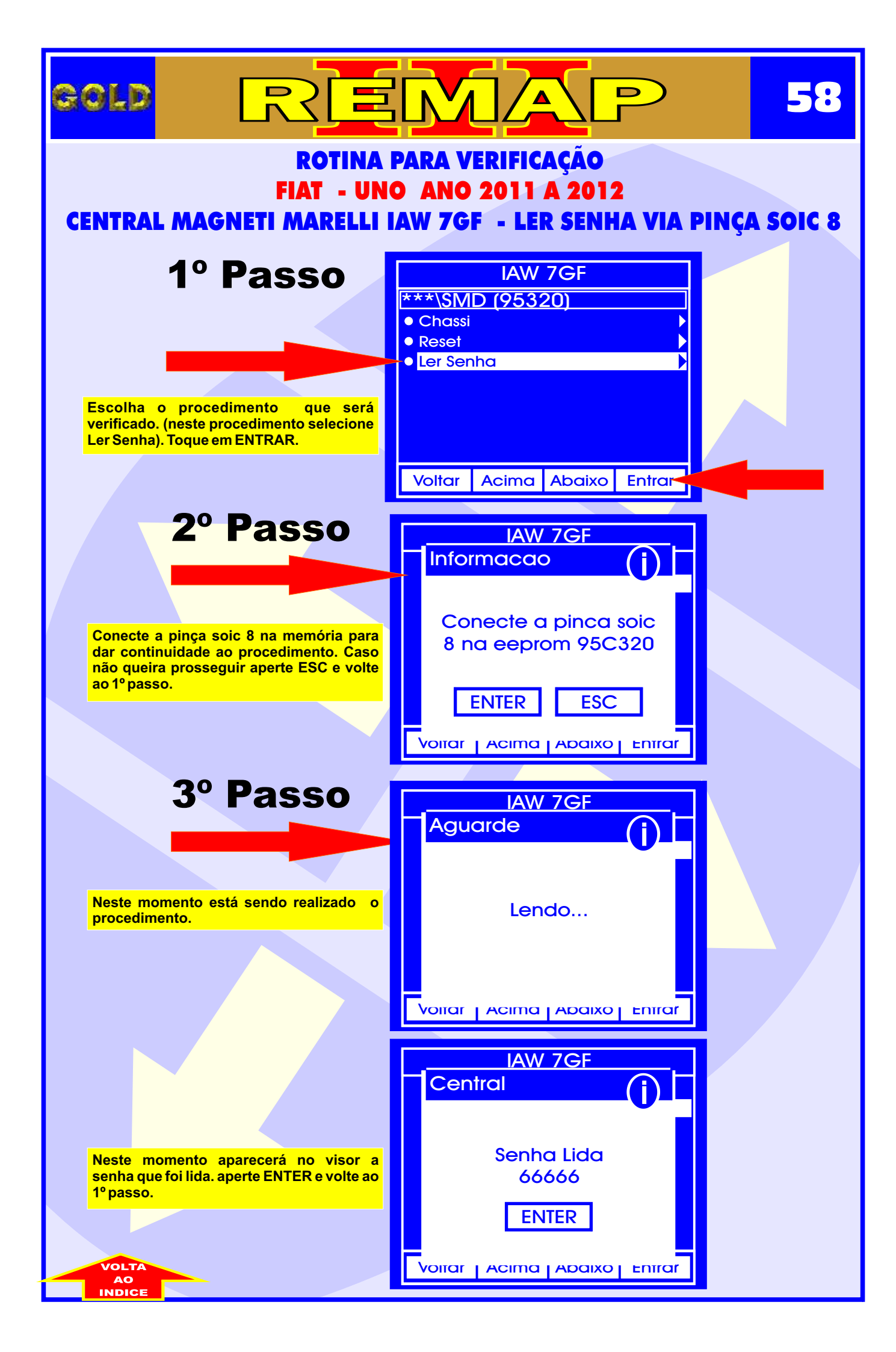